**Tutorial** Editing Slides and Embedding Videos for Newcomers

> Michaela Marx, DESY, Hamburg, Germany JACoW Team Meeting 2015 Contribution WEPS4Cou Padova, Italy

# **Tutorial Overview**

#### Documentation

- SPMS environment (download/upload)
- Processing PDF slides (font embedding)
- Processing PowerPoint slides
- Useful Tools: the Split-Animations-Macro
- how to convert to PDF (different ways)
- Examples, Tips & Tricks, Curiosities
- how to embed videos and animated gifs
- Statistics
- Questions?
- Conclusion

### Documentation: where to find the slides processing manual?

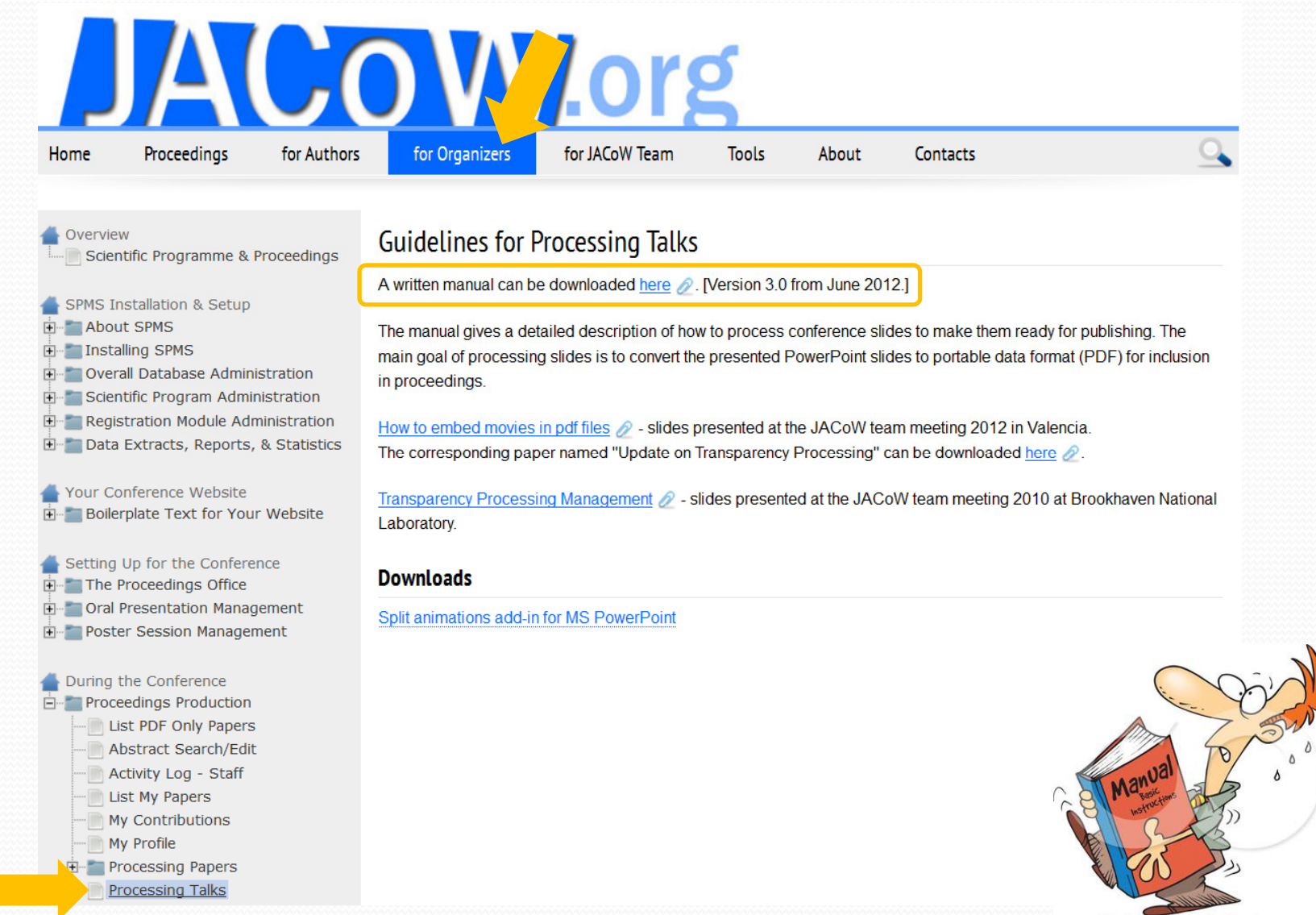

# Contents of the Manual

- the working environment in the SPMS
- the upload/download procedure
- the different ways to convert PPT files to PDF (including special Save Options for document resolution, font embedding etc)
- the split animations macro

#### Processing transparencies - a step-by-step guide

This manual gives a detailed description of how to process conference slides to make them ready for publishing. The main goal of processing transparencies is to convert the presented PowerPoint slides to the portable data format PDF.

It is assumed that an SPMS instance has been set up before you start processing the transparencies. All screen shots and examples in this manual are taken from previous conferences and workshops.

Slides are an additional element presented in the JACoW conference proceedings They have been published since 2005 on the JACoW web site.

#### Contents

| 1 - Step-by-step guide                           | page 2    |   |
|--------------------------------------------------|-----------|---|
| 2 - How to take over a slides file               | page 10   |   |
| 3 - Processing slides: Unexpected error messages | page 11   |   |
| 4 – Examples of problems                         | . page 13 | 3 |
| 5 – Remarks                                      | page 16   | í |
|                                                  |           |   |

Appendix A: The Split Animations add-in for PowerPoint ...... page 17

Author: Michaela Marx, DESY, Hamburg, Germany, michaela.marx@desy.de Version 3.0, June 2012

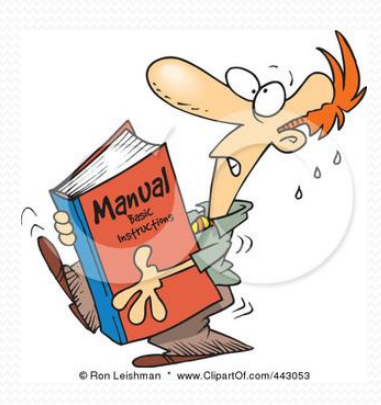

### Not part of the manual, but available as well ...

#### How to embed videos in pdf files

| Home Proceedings for Authors                                                                                                    | for Organizers for JACoW Team Tools About Contacts                                                                                                    |  |  |  |  |  |  |  |
|----------------------------------------------------------------------------------------------------|----------------------------------------------------------------------------------------------------|--|--|--|--|--|--|--|
| Overview                                                                                                    | Guidelines for Processing Talks                                                                                                    |  |  |  |  |  |  |  |
| <ul> <li>SPMS Installation &amp; Setup</li> <li>About SPMS</li> <li>Installing SPMS</li> <li>Overall Database Administration</li> <li>Scientific Program Administration</li> <li>Registration Module Administration</li> <li>Data Extracts, Reports, &amp; Statistics</li> <li>Your Conference Website</li> <li>Boilerplate Text for Your Website</li> </ul> | A written manual can be downloaded here $\mathcal{Q}$ . [Version 3.0 from June 2012.]<br>The manual gives a detailed description of how to process conference slides to make them ready for publishing. The<br>main goal of processing slides is to convert the presented PowerPoint slides to portable data format (PDF) for inclusion<br>in proceedings.<br>How to embed movies in pdf files $\mathcal{Q}$ slides presented at the JACoW team meeting 2012 in Valencia.<br>The corresponding paper named "Update on Transparency Processing" can be downloaded here $\mathcal{Q}$ .<br><u>Transparency Processing Management</u> $\mathcal{Q}$ - slides presented at the JACoW team meeting 2010 at Brookhaven National |  |  |  |  |  |  |  |
| Setting Up for the Conference<br>The Proceedings Office<br>Cral Presentation Management<br>Doster Session Management                                                                                                    | Downloads Split animations add-in for MS PowerPoint                                                                                                    |  |  |  |  |  |  |  |
| During the Conference<br>Proceedings Production<br>List PDF Only Papers<br>Abstract Search/Edit<br>Children Conference<br>My Papers<br>My Contributions<br>Processing Papers                                                                                                    |                                                                                                    |  |  |  |  |  |  |  |

# Tutorial

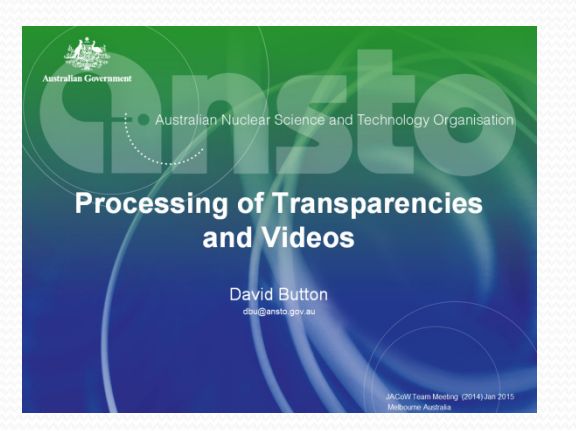

#### Tutorial presented at the last Team Meeting in Melbourne by David Button in January 2015

WEPS2R31 Parallel Session 7b: Editing Slides and Embedding Videos (1 of 2 presentations) Speaker: David Taylor Button - Australian Nuclear Science and Technology Organisation Transparencies: <u>WEPS2R31\_TALK.PPTX</u> (Intel PC); Transparencies: <u>WEPS2R31\_TALK.PDF</u> (Intel PC);

WEAA4 Processing of Transparencies and Videos Speaker: David Taylor Button - Australian Nuclear Science and Technology Organisation Transparencies: <u>WEAA4\_TALK.PDF</u> (Intel PC); Transparencies: <u>WEAA4\_TALK.PPTX</u> (Intel PC);

# find the slides at http://spms.kek.jp/pls/jacowtm2014/agenda.full

### Documentation: Proceedings of the past Team Meetings http://www.jacow.org/index.php?n=Team.PreviousTMAndWorkshops

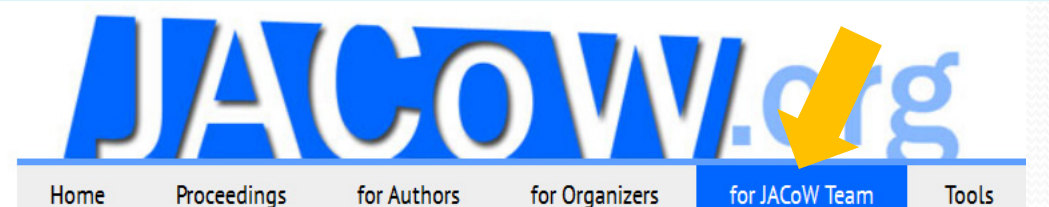

#### for JACoW Team Team Members & Roles

Board of Directors Stakeholders

#### More

Website Updates

#### Projects

Continued website development Current activities (protected)

#### Meetings

- TM 2015 Padova, Italy
- TM 2014 Melbourne, Australia
- TM 2013 Berkeley, CA, USA
- TM 2012 Valencia, Spain

#### Previous TM and Workshops

Steering Committee Meetings and Notes

#### Team Meetings and Workshops

- IFIC Team Meeting, November 2012
   o SPMS proceedings
- SINAP Team Meeting, November 2011
   o SPMS proceedings
- BNL Team Meeting, November 2010
   SPMS proceedings
- DESY Team Meeting, November 2009
   o InDiCo Programme
- <u>KEK Team Meeting</u>, November 2008
   <u>InDiCo Programme</u>
   Notes of the Meeting
  - Photos of: Christine, Ivan, Yong Ho
- Knoxville Team Meeting, October 2007
   o Notes of the Meeting

# Editing Slides – how to start

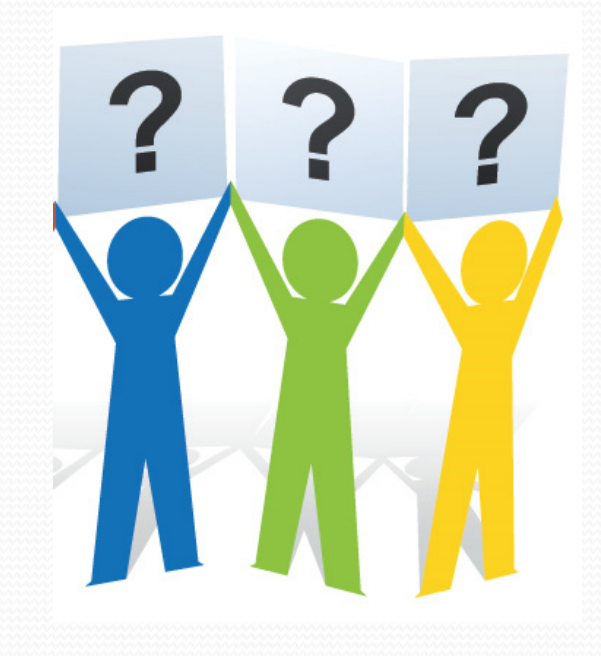

### Editing Slides: the SPMS environment

- the conference administrator needs to setup the access privileges first
- Login to the SPMS and check the boxes 'Presentations Management', 'Transparency Editor' and 'Transparency Manager'
- Note: Names could be different its up to the conference admin

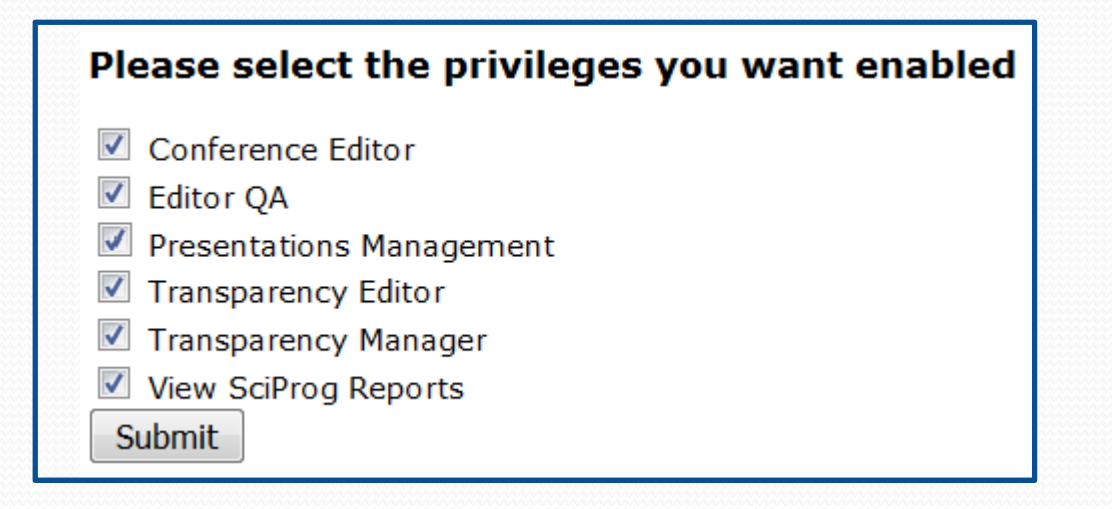

### Editing Slides: the SPMS environment

#### **SPMS**

Editor/Proc. Admin > Presentations Management > Transparency Processing

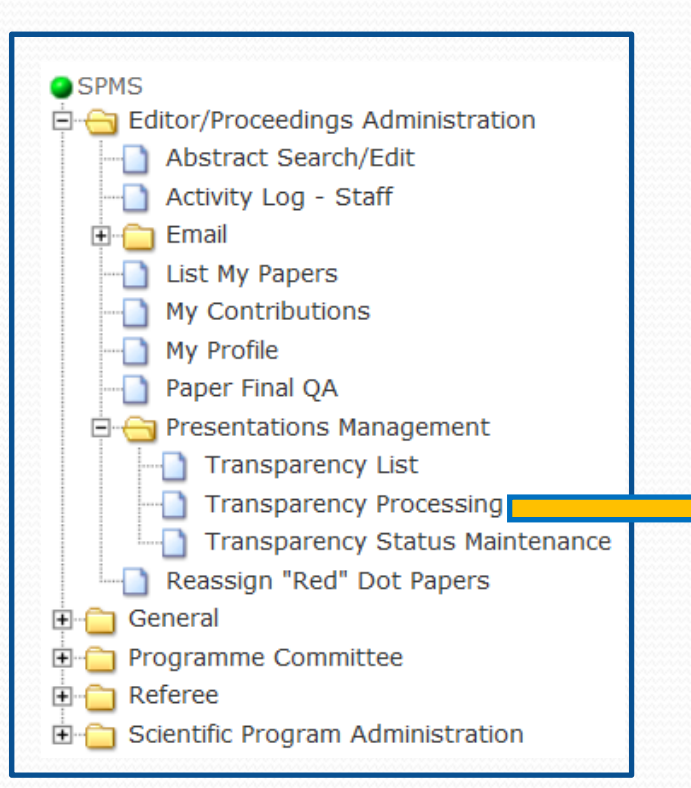

| <b>fotal</b><br>1<br>6 | Assignable<br>0<br>6 | Assigned<br>1                                             | <b>9</b>                                                                              | 0                                                                                                    | •                                                                                                    | Total                                                                                                    | Assignable                                                                                                    | Assigned                                                                                                    | ۲                                                                                                    | 0                                                                                                    | 0                                                                                                    |
|------------------------|----------------------|-----------------------------------------------------------|---------------------------------------------------------------------------------------|----------------------------------------------------------------------------------------------------|----------------------------------------------------------------------------------------------------|----------------------------------------------------------------------------------------------------|----------------------------------------------------------------------------------------------------|----------------------------------------------------------------------------------------------------|----------------------------------------------------------------------------------------------------|----------------------------------------------------------------------------------------------------|----------------------------------------------------------------------------------------------------|
| 1                      | 0                    | 1                                                         | 0                                                                                     | 0                                                                                                    | 0                                                                                                    | •                                                                                                    |                                                                                                    |                                                                                                    |                                                                                                    |                                                                                                    |                                                                                                    |
| 6                      | 6                    |                                                           |                                                                                       | 0                                                                                                    |                                                                                                    | 0                                                                                                    | 0                                                                                                    | 0                                                                                                    | 0                                                                                                    | 0                                                                                                    | 0                                                                                                    |
| 10                     |                      | 6                                                         | 0                                                                                     | 0                                                                                                    | 6                                                                                                    | 18                                                                                                    | 18                                                                                                    | 18                                                                                                    | 0                                                                                                    | 0                                                                                                    | 18                                                                                                    |
| 12                     | 12                   | 12                                                        | 0                                                                                     | 0                                                                                                    | 12                                                                                                    | 18                                                                                                    | 18                                                                                                    | 18                                                                                                    | 0                                                                                                    | 0                                                                                                    | 18                                                                                                    |
| 21                     | 19                   | 19                                                        | 0                                                                                     | 0                                                                                                    | 19                                                                                                    | 12                                                                                                    | 12                                                                                                    | 12                                                                                                    | 0                                                                                                    | 0                                                                                                    | 12                                                                                                    |
| 20                     | 19                   | 19                                                        | 0                                                                                     | 0                                                                                                    | 19                                                                                                    | 0                                                                                                    | 0                                                                                                    | 0                                                                                                    | 0                                                                                                    | 0                                                                                                    | 0                                                                                                    |
| 10                     | 10                   | 10                                                        | 0                                                                                     | 0                                                                                                    | 10                                                                                                    | 0                                                                                                    | 0                                                                                                    | 0                                                                                                    | 0                                                                                                    | 0                                                                                                    | 0                                                                                                    |
| 70                     | 66                   | 67                                                        | 0                                                                                     | 0                                                                                                    | 66                                                                                                    | <b>48</b>                                                                                                    | 48                                                                                                    | 48                                                                                                    | 0                                                                                                    | 0                                                                                                    | 48                                                                                                    |
| 70                     | 66                   | 67                                                        | 0                                                                                     | 0                                                                                                    | 66                                                                                                    | 48                                                                                                    | 48                                                                                                    | 48                                                                                                    | 0                                                                                                    | C                                                                                                    | )                                                                                                    |
|                        | 20<br>10<br>70       | 21     19       20     19       10     10       70     66 | 21     19     19       20     19     19       10     10     10       70     66     67 | 21     19     19     0       20     19     19     0       10     10     10     0       70     66     67     0 | 21     19     19     0     0       20     19     19     0     0       10     10     10     0     0       70     66     67     0     0 | 21       19       19       19       0       0       19         20       19       19       0       0       19         10       10       10       0       0       10         70       66       67       0       66 | 21     19     19     19     0     0     19     12       20     19     19     0     0     19     0       10     10     10     0     0     10     0       70     66     67     0     0     66     48 | 21       19       19       19       0       19       12       12         20       19       19       0       0       19       0       0         10       10       10       0       10       0       0       0         70       66       67       0       66       48       48 | 21       19       19       19       0       0       19       12       12       12         20       19       19       0       0       19       0       0       0         10       10       10       0       0       10       0       0       0         70       66       67       0       0       66       48       48       48 | 21       19       19       0       0       19       12       12       12       0         20       19       19       0       0       19       0       0       0       0         10       10       10       0       0       10       0       0       0       0         70       66       67       0       0       66       48       48       48       0 | 21       19       19       0       0       19       12       12       12       0       0         20       19       19       0       0       19       0       0       0       0       0         10       10       10       0       0       10       0       0       0       0       0         70       66       67       0       66       48       48       48       0       0 |

### Editing Slides: the SPMS environment

#### select a day to download the slides

|                                        |                       | Invite                           | ed Oral                                |                  | Contributed Oral |                      |                            |                                                                                   |                                                                                                    |                                             |                                                  |                                                       |
|----------------------------------------|-----------------------|----------------------------------|----------------------------------------|------------------|------------------|----------------------|----------------------------|-----------------------------------------------------------------------------------|----------------------------------------------------------------------------------------------------|---------------------------------------------|--------------------------------------------------|-------------------------------------------------------|
| Day                                    | Total                 | Assignable                       | Assigned                               | ۲                | 0                | <b>)</b> 1           | Total A                    | ssignable                                                                         | Assigned                                                                                                    | ۲                                           | 0                                                | ۲                                                     |
| Sunday                                 | 1                     | 0                                | 1                                      | 0                | 0                | 0                    | 0                          | 0                                                                                 | 0                                                                                                    | 0                                           | 0                                                | 0                                                     |
| <u>Monday</u>                          | 6                     | 6                                | 6                                      | 0                | 0                | 6                    | 18                         | 18                                                                                | 18                                                                                                    | 0                                           | 0                                                | 18                                                    |
| Tuesday                                | 12                    | 12                               | 12                                     | 0                | 0                | 12                   | 18                         | 18                                                                                | 18                                                                                                    | 0                                           | 0                                                | 18                                                    |
| <u>Wednesday</u>                       | 21                    | 19                               | 19                                     | 0                | 0                | 19                   | 12                         | 12                                                                                | 12                                                                                                    | 0                                           | 0                                                | 12                                                    |
| <u>Thursday</u>                        | 20                    | 19                               | 19                                     | 0                | 0                | 19                   | 0                          | 0                                                                                 | 0                                                                                                    | 0                                           | 0                                                | 0                                                     |
| <u>Friday</u>                          | 10                    | 10                               | 10                                     | 0                | 0                | 10                   | 0                          | 0                                                                                 | 0                                                                                                    | 0                                           | 0                                                | 0                                                     |
| Totals                                 | 70                    | 66                               | 67                                     | 0                | 0                | 66                   | <b>48</b>                  | 48                                                                                | 48                                                                                                    | 0                                           | 0                                                | <b>48</b>                                             |
| Get Next T                             | ransp                 | arency                           | List My Act                            | tive             | Tr               | ansp                 | parenc                     | ies Lis                                                                           | st All My Tra                                                                                                    | ans                                         | spa                                              | irenc                                                 |
| Get Next T                             | ransp                 | arency                           | List My Act                            | tive             | Tr               | ansp                 | parenc                     | ies Lis                                                                           | st All My Tra                                                                                                    | ans                                         | spa                                              | irenc                                                 |
| Get Next T<br>Paper ID Ti<br>SUWSM1 Su | ransp<br>me<br>unday, | arency Set<br>, 19:00 ?          | List My Act<br>Status                  | tive<br>Up       | Tr<br>loa        | anst<br>d Do         | parenc<br>ownloa           | ies Lis<br>ad Log<br>ad 🔶 Ema                                                     | st All My Tra<br>ail: [08-MAY-1                                                                                                | an:<br>5 1                                  | spa<br>.7:34                                     | irenc                                                 |
| Get Next T<br>Paper ID Ti<br>SUWSM1 Su | ransp<br>me<br>unday, | arency                           | List My Act<br>Status                  | tive<br>Up<br>Up | Tr<br>loa        | ansp<br>d Do<br>d Do | parenc<br>ownloa<br>ownloa | ies Lis<br>ad Log<br>ad V Ema                                                     | st All My Tra<br>ail: [08-MAY-1<br>ail: [05-MAY-1                                                                              | an:<br>5 1<br>5 1                           | 5 <b>pa</b><br>7:3-                              | 4 (Eur                                                |
| Get Next T<br>Paper ID Ti<br>SUWSM1 Su | ransp<br>me<br>unday, | arency<br>, 19:00 ?<br>Set       | List My Act<br>Status<br>T             | tive<br>Up       | Tr<br>loa        | ansr<br>d Do         | parenc<br>ownloa           | ies Lis<br>ad Log<br>ad V Ema<br>V Ema<br>V Trai                                  | st All My Tra<br>ail: [08-MAY-1<br>ail: [05-MAY-1<br>nsparency                                                                 | 5 1<br>5 1<br><b>Re</b>                     | 5pa<br>7:34<br>2:11<br>eas                       | 4 (Euro<br>9 (Euro<br>ssign                           |
| Get Next T<br>Paper ID Ti<br>SUWSM1 St | ransp<br>me<br>unday, | arency<br>Set<br>, 19:00 ?<br>Se | List My Act<br>Status<br>T             | Up<br>Up         | Tr<br>loa        | ansp<br>d Do<br>d Do | parenc<br>ownloa           | ies Lis<br>ad Log<br>ad V Ema<br>V Ema<br>V Trai<br>V Trai                        | st All My Tra<br>ail: [08-MAY-1<br>ail: [05-MAY-1<br>nsparency<br>nsparency                                                    | 5 1<br>5 1<br><b>Re</b><br><b>A</b> s       | 5pa<br>7:34<br>2:11<br>eas                       | 4 (Euro<br>9 (Euro<br>ssign<br>gned                   |
| Get Next T<br>Paper ID Ti<br>SUWSM1 St | ransp<br>me<br>unday, | arency<br>, 19:00 ?<br>Set       | List My Act<br>Status<br>T             | tive<br>Up       | Tr<br>loa        | ansp<br>d Do         | parenc<br>ownlo<br>ownloa  | ies Lis<br>ad Log<br>ad V Ema<br>V Ema<br>V Trai<br>V Trai<br>V Ema               | st All My Tra<br>ail: [08-MAY-1<br>ail: [05-MAY-1<br>nsparency<br>nsparency<br>ail: [23-APR-1                                  | 5 1<br>5 1<br><b>Re</b><br><b>A</b><br>5 1  | 5pa<br>7:34<br>2:10<br>eas<br>5:30<br>Ch         | 4 (Euro<br>9 (Euro<br><b>5 sign</b><br>8 (Euro        |
| Get Next T<br>Paper ID Ti<br>SUWSM1 Su | ransp<br>me<br>unday, | arency Set<br>, 19:00 ?<br>Se    | List My Act<br>Status<br>•<br>t Status | tive<br>Up<br>Up | Tr<br>loa        | ansp<br>d Do         | parenc<br>ownloa           | ies Lis<br>ad Log<br>ad 	 Ema<br>Ema<br>Trai<br>Trai<br>Trai<br>Ema<br>Abs<br>Abs | st All My Tra<br>ail: [08-MAY-1<br>ail: [05-MAY-1<br>nsparency<br>nsparency<br>ail: [23-APR-1<br>stract Owned<br>stract Initia | 5 1<br>5 1<br><b>Re</b><br>5 1<br><b>Re</b> | 5pa<br>7:34<br>2:11<br>eas<br>5:30<br>5:30<br>Ch | 4 (Euro<br>9 (Euro<br>ssign<br>8 (Euro<br>ango<br>Per |

## Editing Slides – download screen

The download screen shows all files which have already been uploaded to the database by the author or by an editor.

Search for the talk: Talks are named \*\_TALK.PPT, \*\_TALK.PPTX, \*\_TALK.PDF, \*\_TALK.ODP

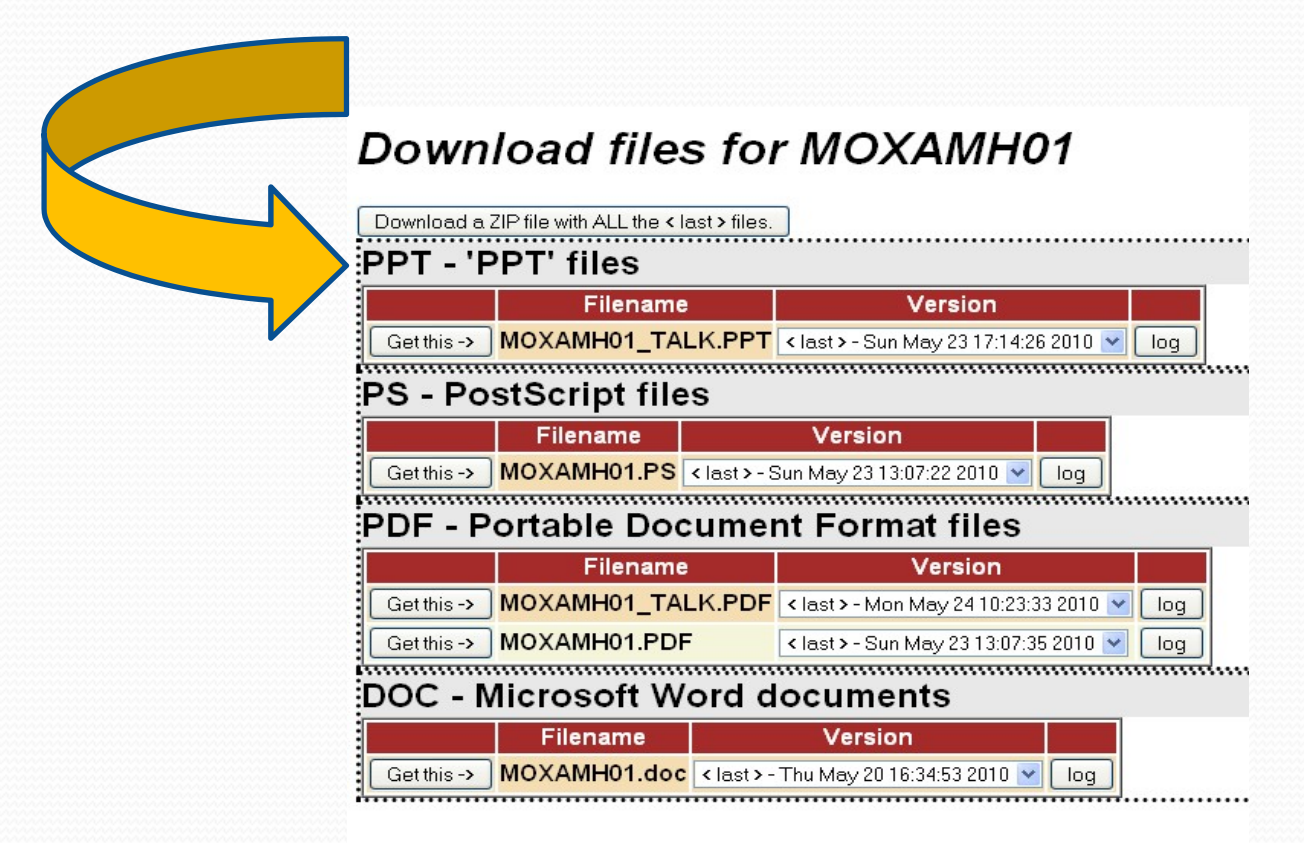

# **Processing PDF slides**

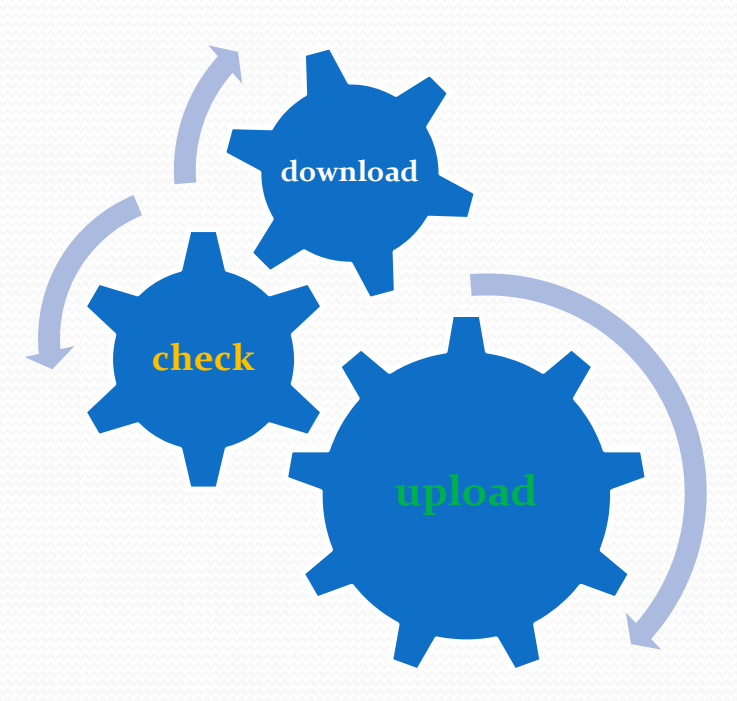

## **Processing PDF Slides**

If the author uploaded a PDF slides file ...

... great 😊

download the PDF slides file and check for missing fonts with CTRL-D

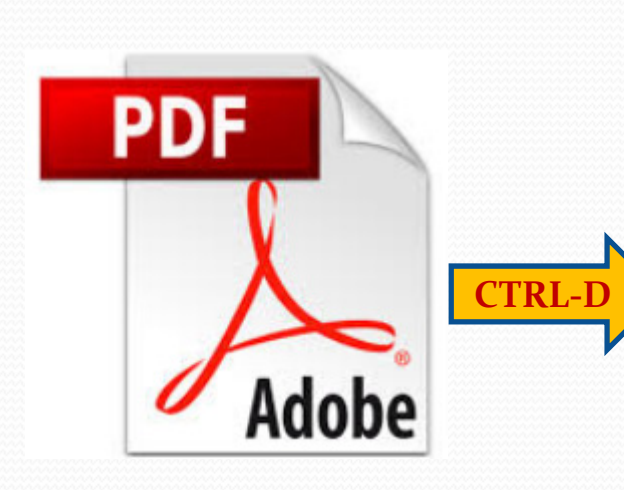

| The Arial Rold (Emboddod) | Description       Security       Fonds       Initial View       C         Fonts       Lised in this Document       Type: TrueType       Encoding: Ansi         Actual Font: ArialMT       Actual Font Type: TrueType       Encoding: Ansi         Actual Font Type: TrueType       Type: TrueType (CID)       Encoding: Identity-H         Type: TrueType       Arial,Bold       Type: TrueType         Actual Font: Arial-BoldMT       Actual Font: Arial-BoldMT         Actual Font Type: TrueType       Encoding: Ansi | in this case<br>Arial and Arial, Bold<br>are not embedded<br>in the PDF document | III |
|---------------------------|----------------------------------------------------------------------------------------------------|----------------------------------------------------------------------------------|-----|
|---------------------------|----------------------------------------------------------------------------------------------------|----------------------------------------------------------------------------------|-----|

### Editing Slides – how to embed missing fonts in PDF slides

#### in Acrobat 9 click on Advanced > Preflight or do SHFT-CTRL-X

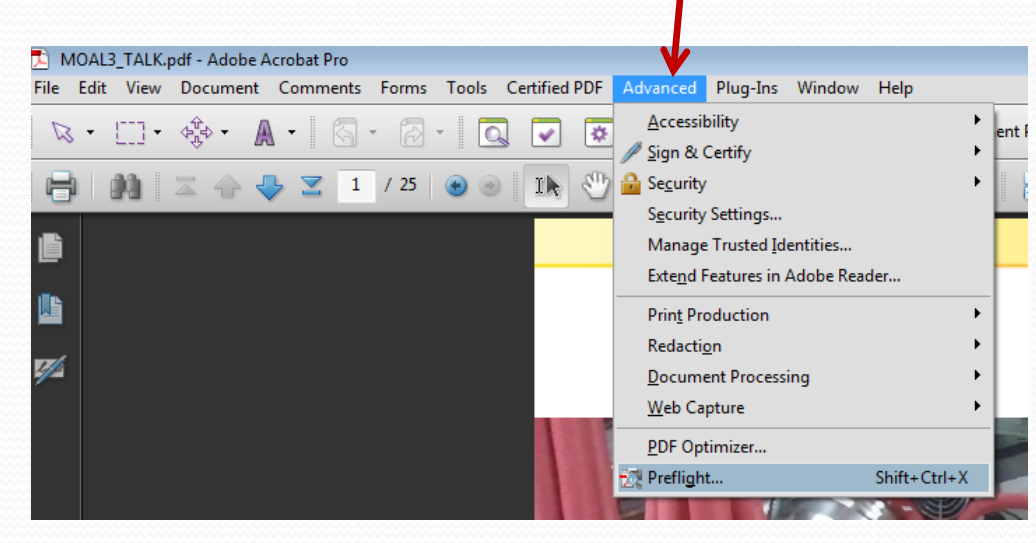

Look under PDF fixups for 'Embed font (even if text is invisible)' and click the 'Analyze and fix' button.

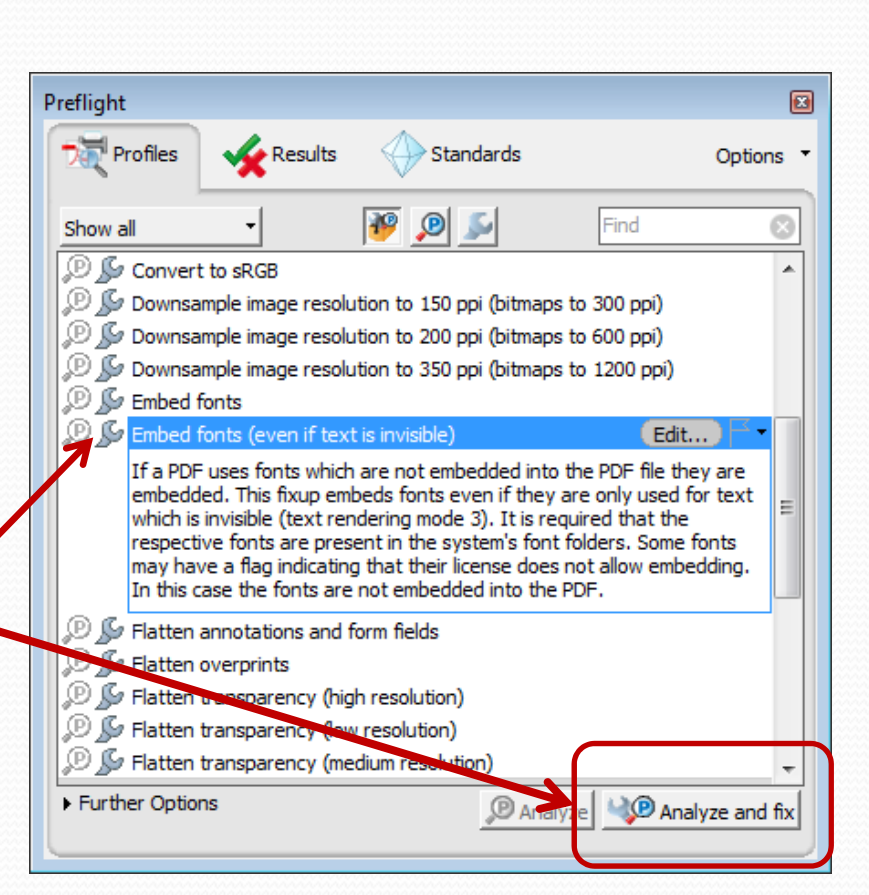

### Editing Slides – how to embed missing fonts in PDF slides

#### in Acrobat X click on Tools > Print Production > Preflight (SHFT-CTRL-X)

| VEA2A01_TALK.0002.PDF - Adobe Acrobat Pro |                                                      |                                                                                                    |                                                                          |               |                                  |  |  |  |
|-------------------------------------------|------------------------------------------------------|----------------------------------------------------------------------------------------------------|--------------------------------------------------------------------------|---------------|----------------------------------|--|--|--|
| File Edit Vi                              | File Edit View Certified PDF PitStop Pro Window Help |                                                                                                    |                                                                          |               |                                  |  |  |  |
| Create 🔻                                  |                                                      |                                                                                                    |                                                                          |               |                                  |  |  |  |
|                                           |                                                      |                                                                                                    |                                                                          |               |                                  |  |  |  |
|                                           |                                                      |                                                                                                    |                                                                          | ^             | ► Pages                          |  |  |  |
|                                           |                                                      | Preflight                                                                                                    |                                                                          |               | Content                          |  |  |  |
|                                           | Argonne                                              | Trofiles of Results Standards                                                                                                    |                                                                          | Options •     | ▶ Forms                          |  |  |  |
|                                           |                                                      | Show all                                                                                                    | Find Find                                                                |               | Action Wizard                    |  |  |  |
| Leff.                                     |                                                      | Acrobat/PDF version compatibility                                                                                                    |                                                                          |               | Recognize Text     Protection    |  |  |  |
|                                           | <ul> <li>Introduction</li> </ul>                     | <ul> <li>Create PDF layers</li> <li>Digital printing and online publishing</li> </ul>                                                                           |                                                                          |               | Sign & Certify                   |  |  |  |
|                                           |                                                      | PDF analysis                                                                                                    |                                                                          |               | ▼ Print Production               |  |  |  |
|                                           | – History                                            | Direction (Coated FOGRA39)                                                                                                    |                                                                          |               | Acrobat Distiller                |  |  |  |
|                                           | - Features d                                         | P S Convert to CMYK only (Japan Coated)                                                                                                    |                                                                          |               | Toutput Preview                  |  |  |  |
|                                           |                                                      | Convert to CMYK, keep spot colors (Coated FOGRA39)     Convert to CMYK, keep spot colors (Japan Coated)                                                         |                                                                          | =             |                                  |  |  |  |
|                                           |                                                      | Convert to CMYK, keep spot colors (SWOP)                                                                                                    |                                                                          | -             | Tran Brecete                     |  |  |  |
|                                           |                                                      | P S Convert to grayscale                                                                                                    |                                                                          |               |                                  |  |  |  |
|                                           | <ul> <li>Hign-velocity</li> </ul>                    | Downsample image resolution to 150 ppi (bitmaps to 300 ppi)                                                                                                    |                                                                          |               | Convert Colors                   |  |  |  |
|                                           | <ul> <li>Application</li> </ul>                      | Downsample image resolution to 350 ppi (bitmaps to 000 ppi)                                                                                                    |                                                                          |               | Ink Manager                      |  |  |  |
|                                           |                                                      | Embed fonts                                                                                                    | Ed                                                                       | lit) 🖂 🖣      | 🚔 Set Page Boxes                 |  |  |  |
|                                           | - Electroma                                          | If a PDF uses fonts which are not embedded into the PDF file they are embedd invisible (text rendering mode 3). It is required that the respective fonts are no | ed. This fixup embeds fonts even if they are only used for text which is | s<br>ing that | Add Printer Marks                |  |  |  |
|                                           | <ul> <li>Multipactir</li> </ul>                      | their license does not allow embedding. In this case the fonts are not embedded                                                                                 | ed into the PDF.                                                         |               | Fix Hairlines                    |  |  |  |
|                                           | Processin                                            | ピル Flatten annotations and form fields<br>のか Flatten overprints                                                                                                 |                                                                          |               | Flattener Preview                |  |  |  |
|                                           |                                                      | P & Flatten transparency (high resolution)                                                                                                    |                                                                          |               | Jo JDF Job Definitions           |  |  |  |
|                                           | <ul> <li>To date te:</li> </ul>                      | Finate in transparency (two resolution)     Filatten transparency (medium resolution)                                                                           |                                                                          |               | PitStop Process                  |  |  |  |
|                                           |                                                      | PDF/A compliance Further Options                                                                                                    | @ Analyza                                                                | alvze and fix | Certified PDF                    |  |  |  |
|                                           |                                                      |                                                                                                    | Andiyze                                                                  |               | PitStop Inspect                  |  |  |  |
|                                           | <ul> <li>Concludina</li> </ul>                       | remarks                                                                                                    |                                                                          |               | <ul> <li>PitStop Edit</li> </ul> |  |  |  |
|                                           |                                                      |                                                                                                    | Analyze and fix                                                          |               | 16                               |  |  |  |

### Editing Slides – how to embed missing fonts in PDF slides

the preflight tool will tell you how many objects have been embedded

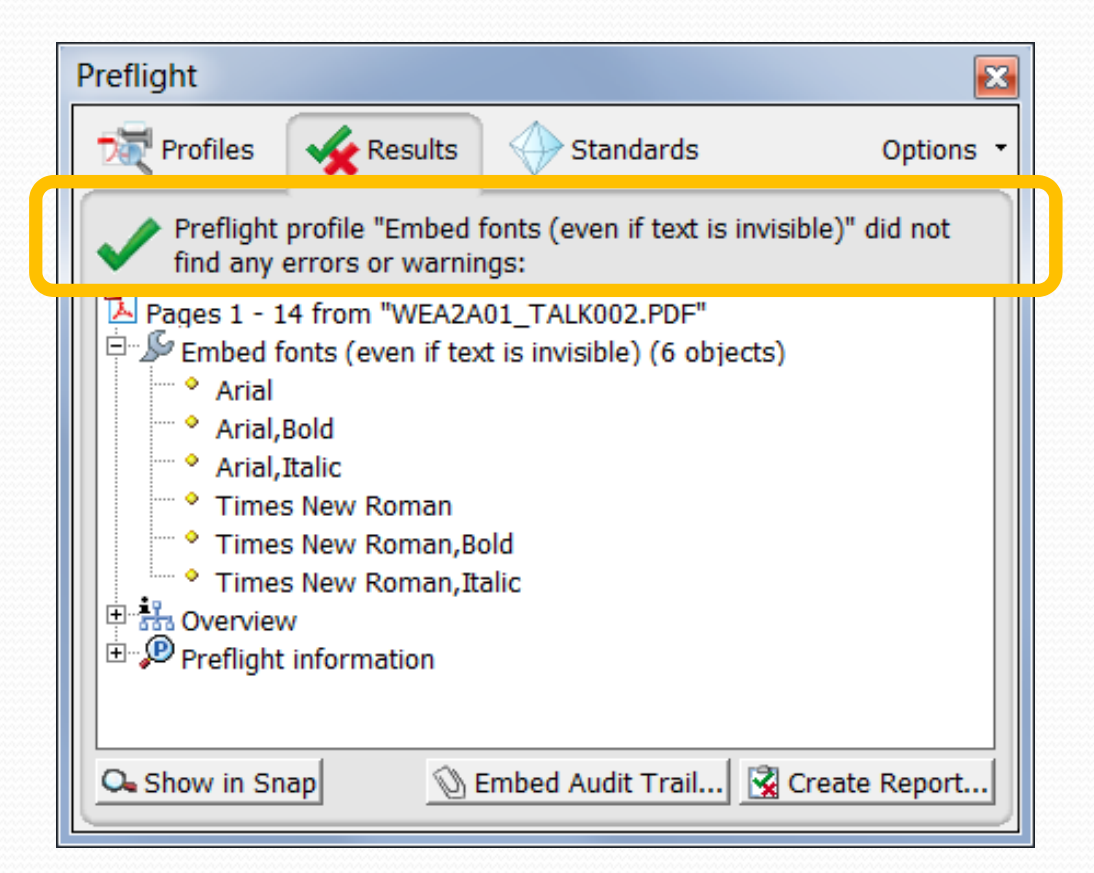

save the new PDF file, upload it to the database – and you are done 😳

### Editing Slides – how to upload a slides file in the SPMS

#### set the status first (red, yellow or green), then click on Upload

|               |        | In       | vited Oral   |      |      |               |         | Contrib    | uted Oral           |      |      |           |
|---------------|--------|----------|--------------|------|------|---------------|---------|------------|---------------------|------|------|-----------|
| Day           | Total  | Assignal | ble Assigned |      | 0    | ۲             | Total / | Assignable | Assigned            | ۲    | 0    | •         |
| <u>Sunday</u> | 1      | 0        | 1            | 0    | 0    | 0             | 0       | 0          | 0                   | 0    | 0    | 0         |
| Monday        | 6      | 6        | 6            | 0    | 0    | 6             | 18      | 18         | 18                  | 0    | 0 1  | 18        |
| Tuesday       | 12     | 12       | 12           | 0    | 0    | 12            | 18      | 18         | 18                  | 0    | 0 1  | 18        |
| Wednesday     | 21     | 19       | 19           | 0    | 0    | 19            | 12      | 12         | 12                  | 0    | 0 1  | 12        |
| Thursday      | 20     | 19       | 19           | 0    | 0    | 19            | 0       | 0          | 0                   | 0    | 0    | 0         |
| Friday        | 10     | 10       | 10           | 0    | 0    | 10            | 0       | 0          | 0                   | 0    | 0    | 0         |
| Total         | s 70   | 66       | 67           | 0    | 0    | 66            | 48      | 48         | 48                  | 0    | 0 4  | 18        |
| Get Next      | Transp | arency   | List My Ac   | tive | e T  | ran           | sparenc | cies Lis   | st All My Tr        | ans  | par  | enc       |
| Paper ID      | ime    | S        | et Status    | Up   | oloa | ad L          | Downlo  | ad Log     |                     |      |      |           |
| SUWSM1        | Sunday | , 19:00  | ? 🔻          | Up   | oloa | <u>ıd   [</u> | Downlo  | ad 💙 Ema   | il: [08-MAY-        | 5 1  | 7:34 | (Eu       |
|               |        |          | ? s          |      |      |               |         | V Ema      | <b>il:</b> [05-MAY- | 5 1  | 2:19 | (Eu       |
|               |        |          | Red          |      |      |               |         | Trar       | sparency            | Re   | ass  | sigi      |
|               |        |          | Yellow       |      |      |               |         | V Trar     | sparency            | As   | sig  | neo       |
|               |        |          | Green        |      |      |               |         | 💙 Ema      | 11: [23-APR-:       | 5 1  | 5:38 | (Eur      |
|               |        |          |              |      |      |               |         | Y Abs      | tract Own           | er   | Cha  | ing       |
|               |        | •        |              |      |      |               |         | 💙 Abs      | tract Initi         | al Ç | QA I | <b>er</b> |
|               |        |          |              |      |      |               |         | 💎 Abs      | tract Crea          | teo  | 1 [T | odo       |

Editing Slides – how to upload a slides file in the SPMS

select File Type Transparencies/Slides, then click the Upload File button

#### **IPAC 2015 File Upload**

| Abstract: SUV                                                           | <b>VSM1</b> The Impact of "Big Science" on the U.S. Economy                  |
|-------------------------------------------------------------------------|------------------------------------------------------------------------------|
| Paper ID SUW                                                            | /SM1                                                                         |
| Presentation Type Invit                                                 | ed Oral                                                                      |
| SUW<br>Program Session 05/0<br>Scien<br><u>File Upload Instructions</u> | /SM Thom Mason Public Lecture<br>03/2015 1900 2000<br>nce Museum of Virginia |
| File Type                                                               | Transparencies/Slides                                                        |
| Platform                                                                | ▼                                                                            |
| File to Upload                                                          | Browse No file selected.                                                     |
| Comments (Optional)                                                     |                                                                              |
|                                                                         | Upload File                                                                  |

### **Processing PowerPoint slides**

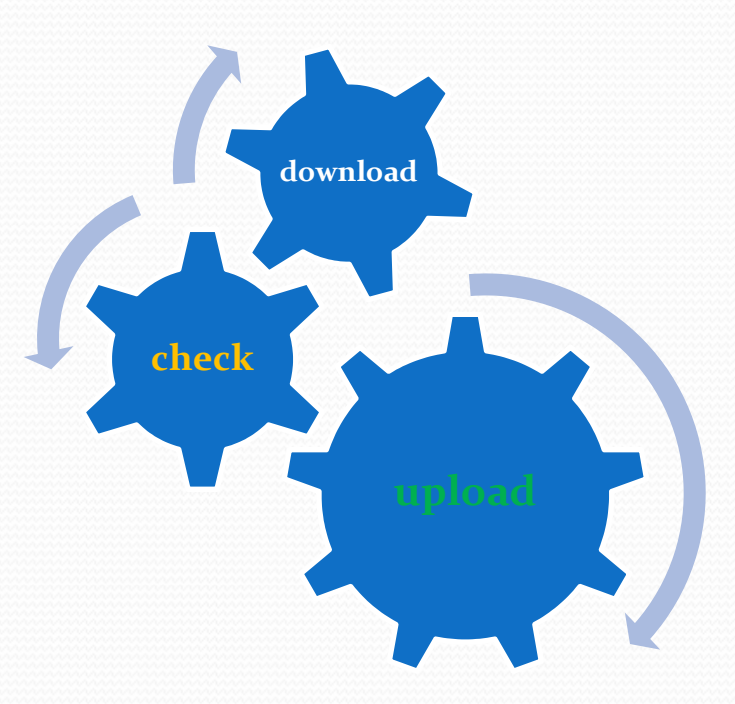

### Now the challenge: Processing PPT slides

If the author uploaded PPT (PowerPoint) slides only ...

... great 🛞

- download the PPT slides file, start the slide show (press F5) and check for:
  - overlapping contents
  - bad or missing characters
  - animated gifs
  - embedded videos
  - custom path animations

۵ ...

In case everything looks fine convert the PPT slides to PDF and upload them to the database.

In case you detect overlaps or animations some extra work is needed before the slides can be converted to PDF.

### Processing PPT slides - overlapping objects

#### In case you detect overlaps you need to ...

separate the overlaps manually, which works fine if only a few or simple overlaps occur

separate the overlaps by running the split animations macro

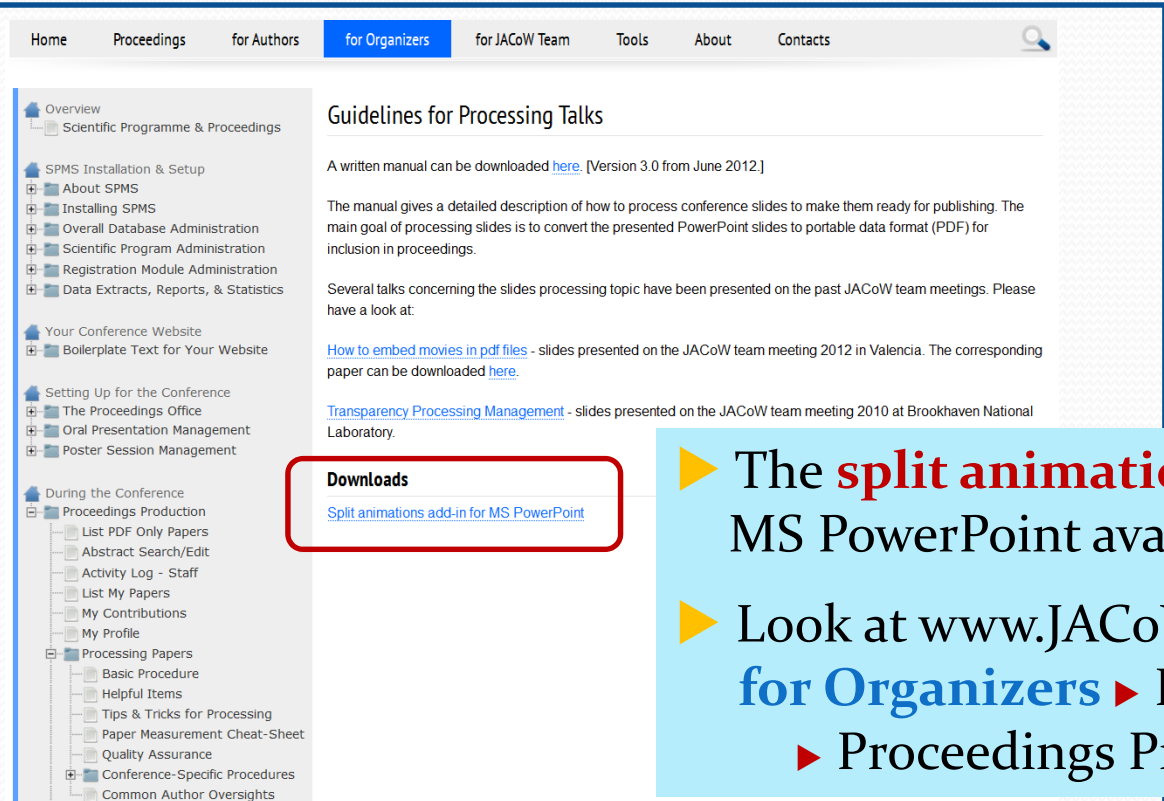

Processing Talks

The split animations macro is an Add-In for MS PowerPoint available on the JACoW website

Look at www.JACoW.org/ for Organizers During the conference
Proceedings Production Droceesing T

Proceedings Production > Processing Talks

### Editing Slides: how to install the split animations macro

#### **File** > Options > Add-Ins > Manage ... select PowerPoint Add-in and Go ...

| P D 📨 🛛 🖻 🖷 -     | 🗈 🤊 - O   -                              |                                                                                                    |                                                                                                    |                                                                                            |               |                                |
|-------------------|------------------------------------------|----------------------------------------------------------------------------------------------------|----------------------------------------------------------------------------------------------------|--------------------------------------------------------------------------------------------|---------------|--------------------------------|
| File Home Insert  | Design Trai                              |                                                                                                    |                                                                                                    |                                                                                            |               |                                |
| 🛃 Save            | PowerPoint Options                       |                                                                                                    |                                                                                                    | ? X                                                                                        |               |                                |
| 🔣 Save As         | General<br>Proofing                      | View and manage Microsoft Office Ad                                                                                                    | dd-ins.                                                                                                    |                                                                                            |               |                                |
| Save as Adobe PDF | Save                                     | Add-ins                                                                                                    | Location                                                                                                    | Type                                                                                       |               |                                |
| 🚰 Open            | Advanced                                 | Active Application Add-ins<br>Acrobat PDFMaker Office COM Addin                                                                              | C:\crobat 10.0\PDFMaker\Office\PDFMOfficeAddin.                                                                                                    | dll COM Add-in                                                                             |               |                                |
| 📄 Close           | Customize Ribbon<br>Quick Access Toolbar | Inactive Application Add-ins                                                                                                    | D:\rieans WORK\Micnaela-Sildes\SplitAnimations.p                                                                                                    | pa PowerPoint Add-In                                                                       |               |                                |
| Info              | Add-Ins<br>Trust Center                  | Custom XML Data<br>Invisible On-Slide Content<br>Off-Slide Content<br>OneNote Linked Notes Add-In                                            | C1, Files (x86)/Microsoft Office/Office14/OFFRHD.D<br>C1, Files (x86)/Microsoft Office/Office14/OFFRHD.D<br>C1, Files (x86)/Microsoft Office/Office14/OFFRHD.D<br>C1, Files (x86)/Microsoft Office/Office14/ONBthPHT<br>C2, Files (x86)/Microsoft Office/Office14/ONBthPHT | LL Document Inspector<br>LL Document Inspector<br>LL Document Inspector<br>Cdll COM Add-in |               |                                |
| Recent            |                                          | Presentation Sold PowerPoint Presentations Presentation Notes Document Related Add-ins No Document Related Add-ins                           | C:\IES (x86)\Microsoft Office\Office14\OFFRHD.D                                                                                                    | LL Document Inspector                                                                      |               |                                |
| New               |                                          | Disabled Application Add-ins<br>No Disabled Application Add-ins                                                                              |                                                                                                    |                                                                                            |               | ۰.<br>۲                        |
| Print             |                                          |                                                                                                    | Add-Ins<br>Available Add-Ins:                                                                                                    |                                                                                            | Load          |                                |
| Save & Send       |                                          | Add-in: Acrobat PDFMaker Office COM Addin<br>Publisher: Adobe Systems, Incorporated<br>Compatibility: No compatibility information available |                                                                                                    |                                                                                            | Unload        | Click Add New                  |
| Help              |                                          | Location: C:\Program Files (x86)\Adobe\Acroba<br>Description: Acrobat PDFMaker Office COM Addin                                              | at 10.0\PDFMaker\Office\                                                                                                    |                                                                                            | Remove        | and browse for<br>a file named |
| Doptions          |                                          | M <u>a</u> nage: PowerPoint Add-ins 💌 <u>G</u> o                                                                                             |                                                                                                    |                                                                                            | <u>_</u> 103C | SplitAnimations.ppa            |
| 🔀 Exit            |                                          |                                                                                                    |                                                                                                    |                                                                                            |               | 23                             |
|                   |                                          |                                                                                                    |                                                                                                    |                                                                                            |               | ر-                             |

### Editing Slides: how to use the split animations macro

after the macro has been installed a new tab named 'Add-ins' appears on the

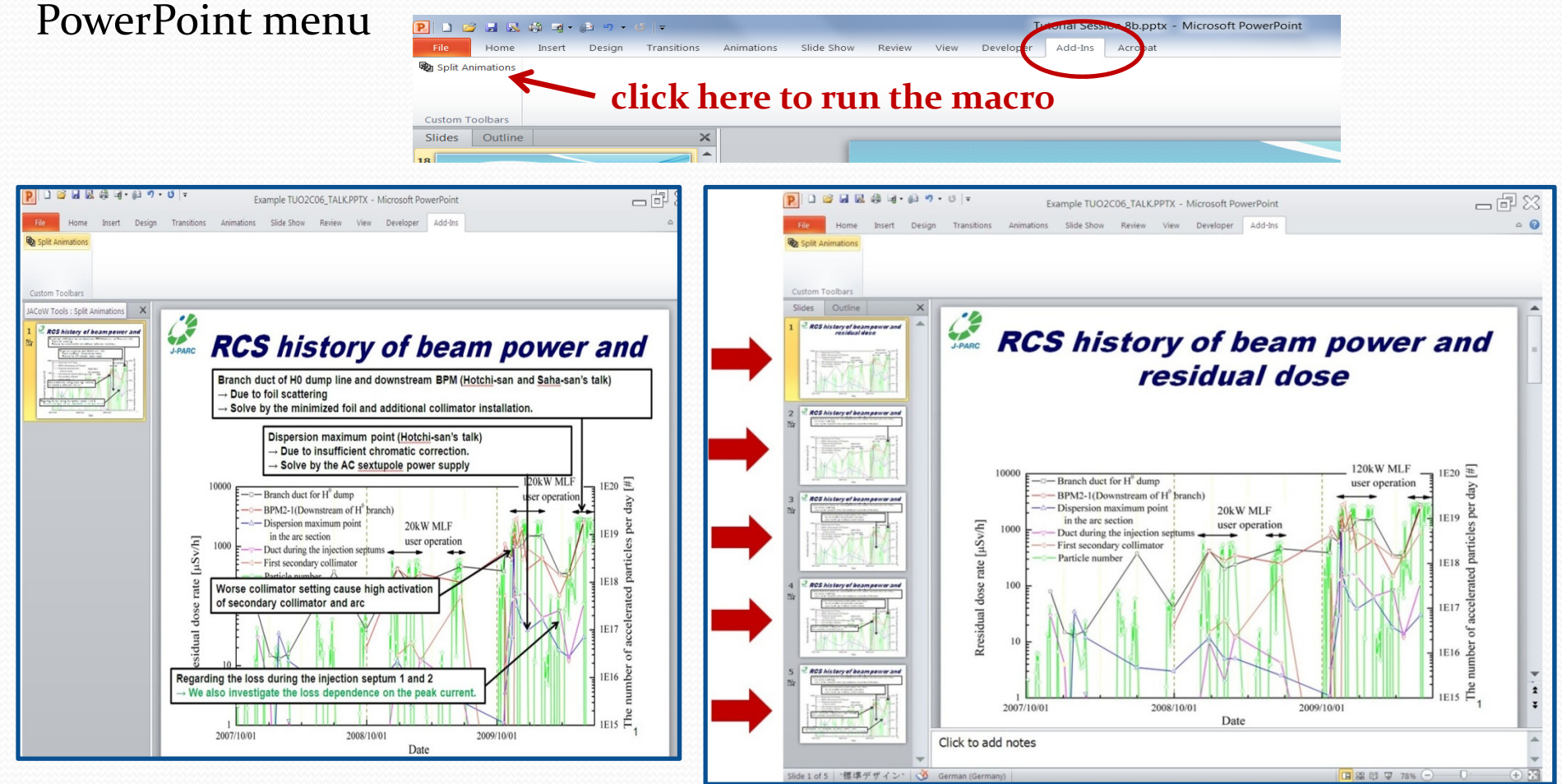

in this example the macro separated the overlaps and split one slide into five <sup>24</sup>

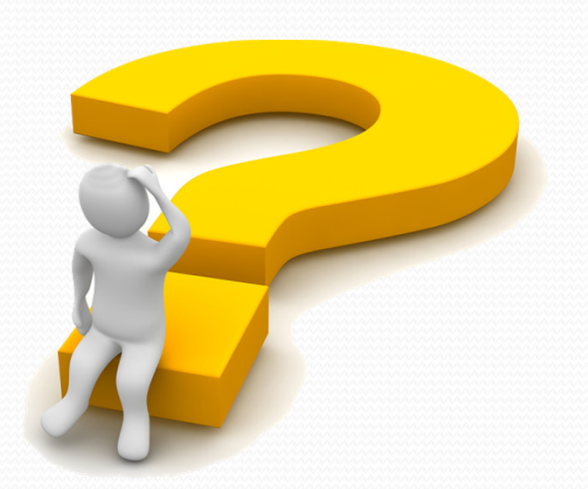

slides containing overlaps or animations are indicated with a star symbol

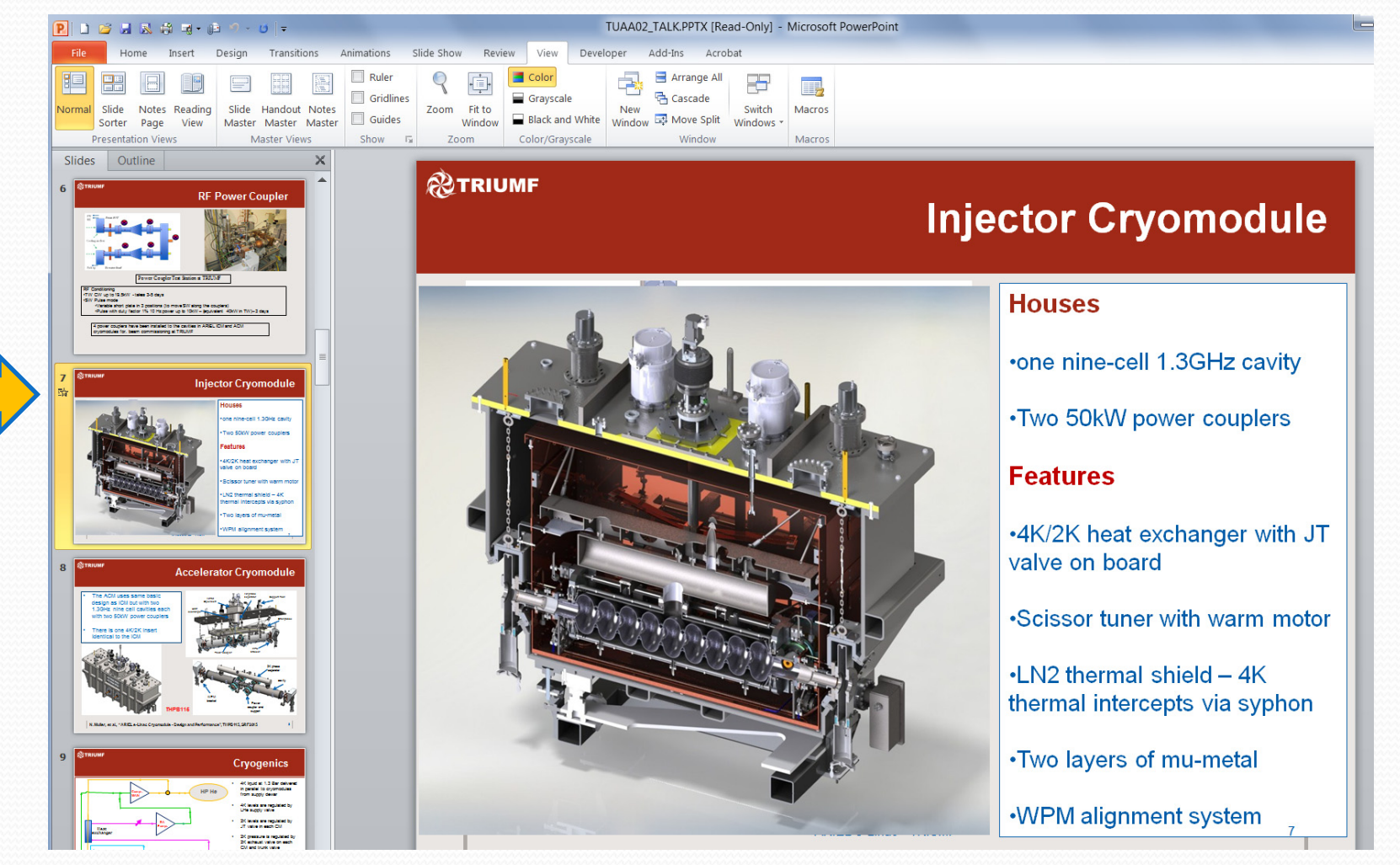

#### click on that little star icon to Play the Animations

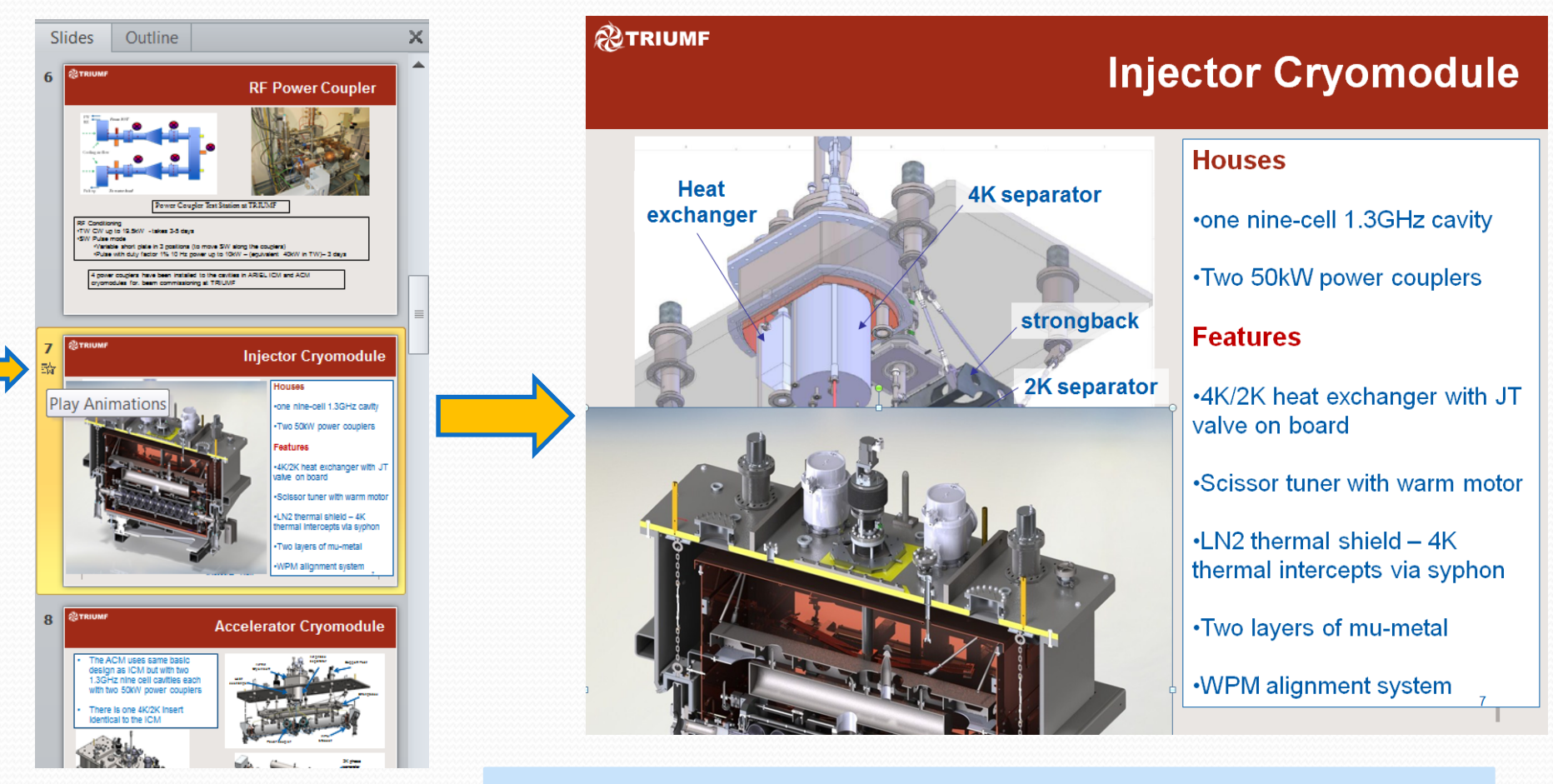

#### you see an image covering another image

copy the slide (CTRL-C, CTRL-V), remove the overlapping image from the original slide, leave the overlap on the copy and your are done <sup>(3)</sup>

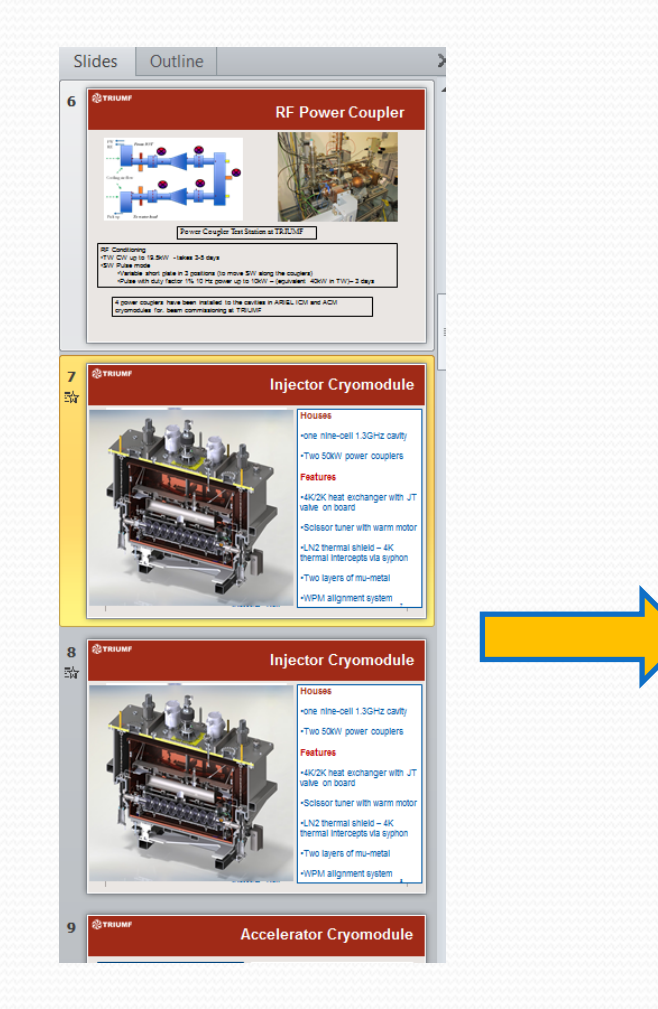

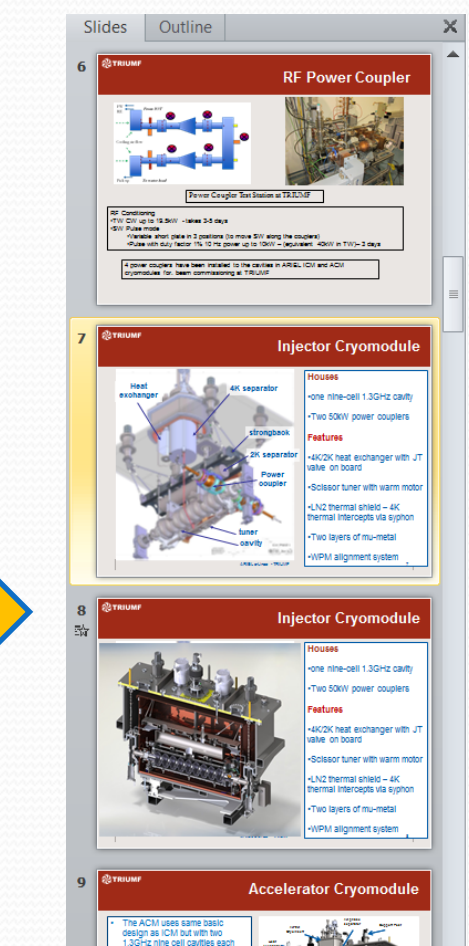

### File upload

# save the new PPT file with split animations as Filename\_TALK\_split.pptx convert the PPT slides to PDF and save as Filename\_TALK.pdf upload both files to the database

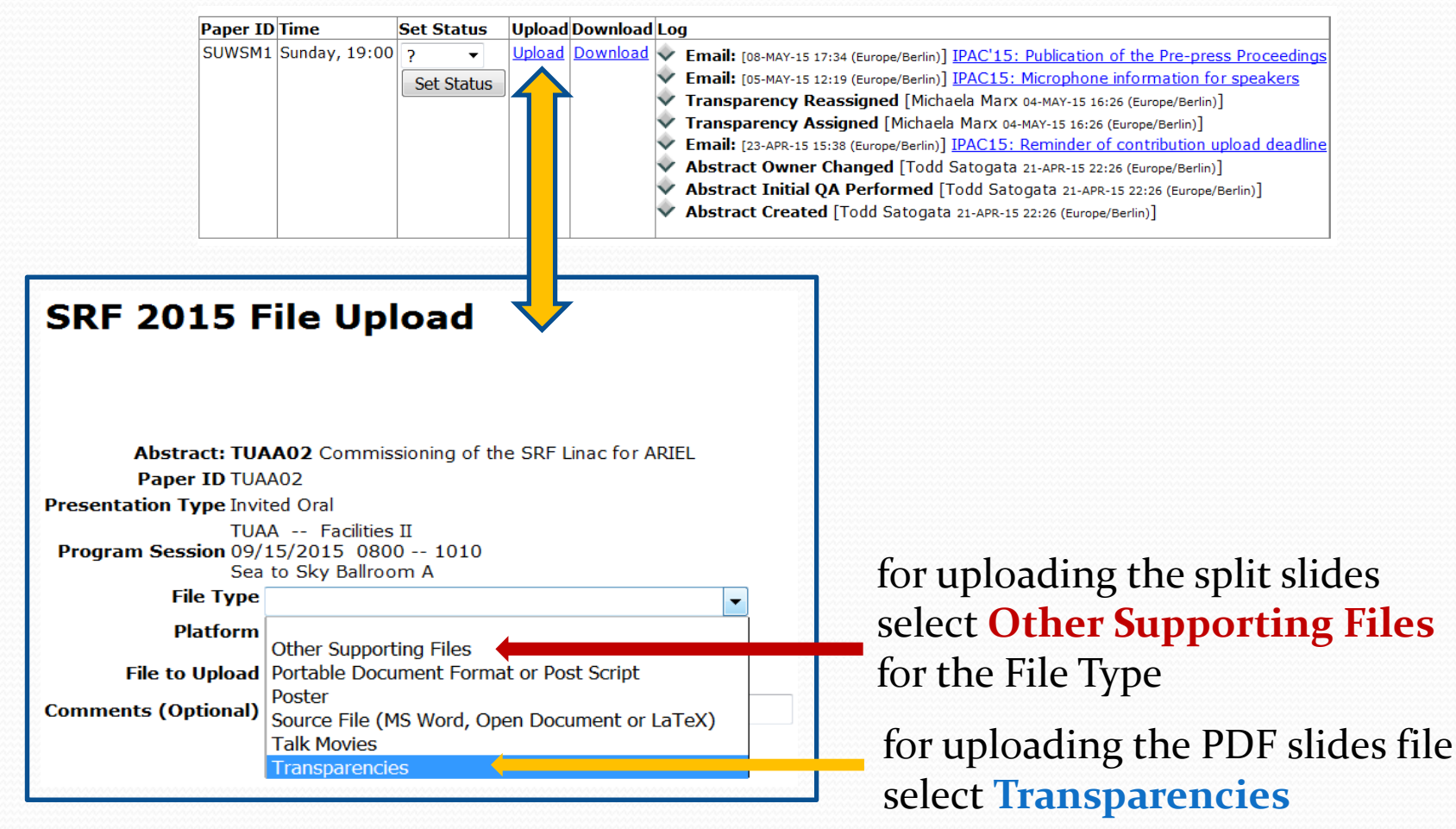

### How to convert PPT to PDF?

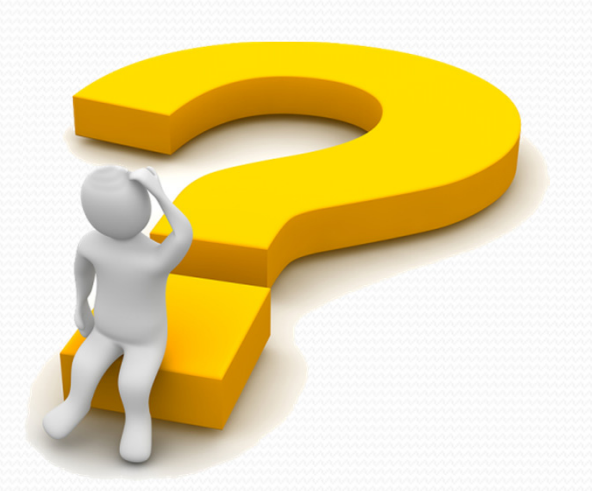

### Editing Slides: how to convert PPT to PDF

# There are different ways to convert the PPT slides to PDF:

print the slides to the Adobe PDF printer
 save as type PDF directly from PowerPoint
 create PDF using Acrobat PDFMaker
 print to JACoW postscript printer and distill

### Convert PPT to PDF: Print to Adobe PDF

| P 🗅 🖆 🖬 🕾 🖨 🖷 -                                                                                                    | · 🕒 ୩ · ೮   -                                                                                               | Tutorial Session 8b.pptx - Microsoft PowerPoint                                                                                                    |
|----------------------------------------------------------------------------------------------------|----------------------------------------------------------------------------------------------------|----------------------------------------------------------------------------------------------------|
| File Home Insert                                                                                                    | Design Transitions Animations Slide Show Review View                                                        | Developer Add-Ins Acrobat                                                                                                    |
| <ul> <li>Gave</li> <li>Save As</li> <li>Save as Adobe PDF</li> <li>Open</li> <li>Close</li> <li>Info</li> <li>Recent</li> </ul> | Print Print Print Print Print Print Printer Printer Printer Printer Printer Printer PrinterProperties       | Adobe PDF Document Properties                                                                                                    |
| New                                                                                                    | Settings                                                                                                    | Adobe PDF Output Folder Prompt for Adobe PDF filename Browse                                                                                                    |
| Print                                                                                                    | Print All Slides                                                                                            | Adobe PDF Page Size: Slide 7.5 x 10  Add View Adobe PDF results                                                                                                    |
| Save & Send<br>Help<br>Doptions<br>Exit                                                                                         | Slides:  Full Page Slides  Print 1 slide per page  Collated  1,2,3 1,2,3 1,2,3  Color  Edit Header & Footer | <ul> <li>Add document information</li> <li>Rely on system fonts only: do not use document fonts</li> <li>Delete log files for successful jobs</li> <li>Ask to replace existing PDF file</li> </ul> |
|                                                                                                    |                                                                                                    |                                                                                                    |

the JACoW-10 options make sure that all fonts will be embedded

### Convert PPT to PDF: Print to Adobe PDF

# After conversion the page orientation needs to be corrected! ▶ Click on Tools ▶ Pages ▶ Rotate to rotate all pages clockwise

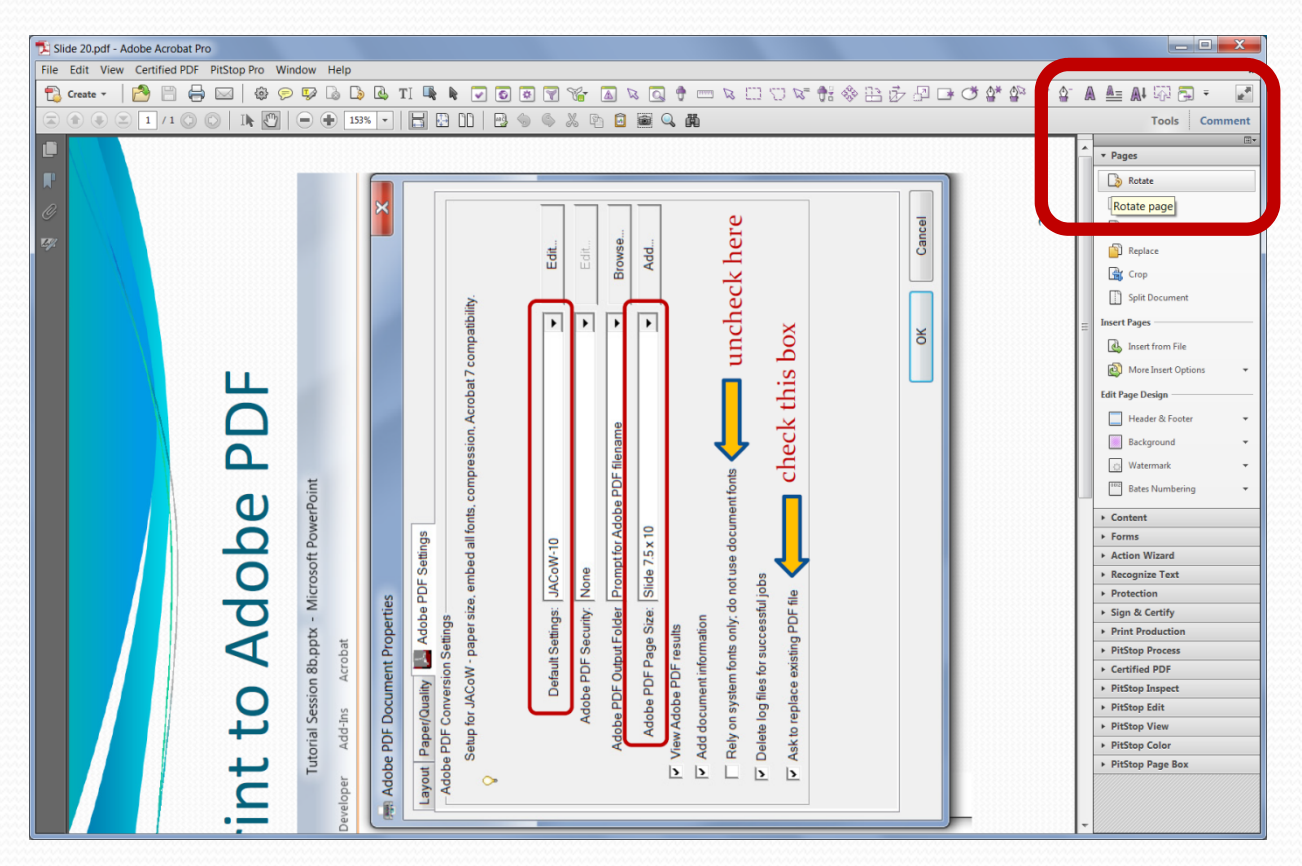

save the new PDF file, check the fonts and upload the slides to the database

### A second way to convert PPT to PDF: **Save as type PDF** with special options

### Convert PPT to PDF: Save as type PDF

click on File Save As and save as type PDF

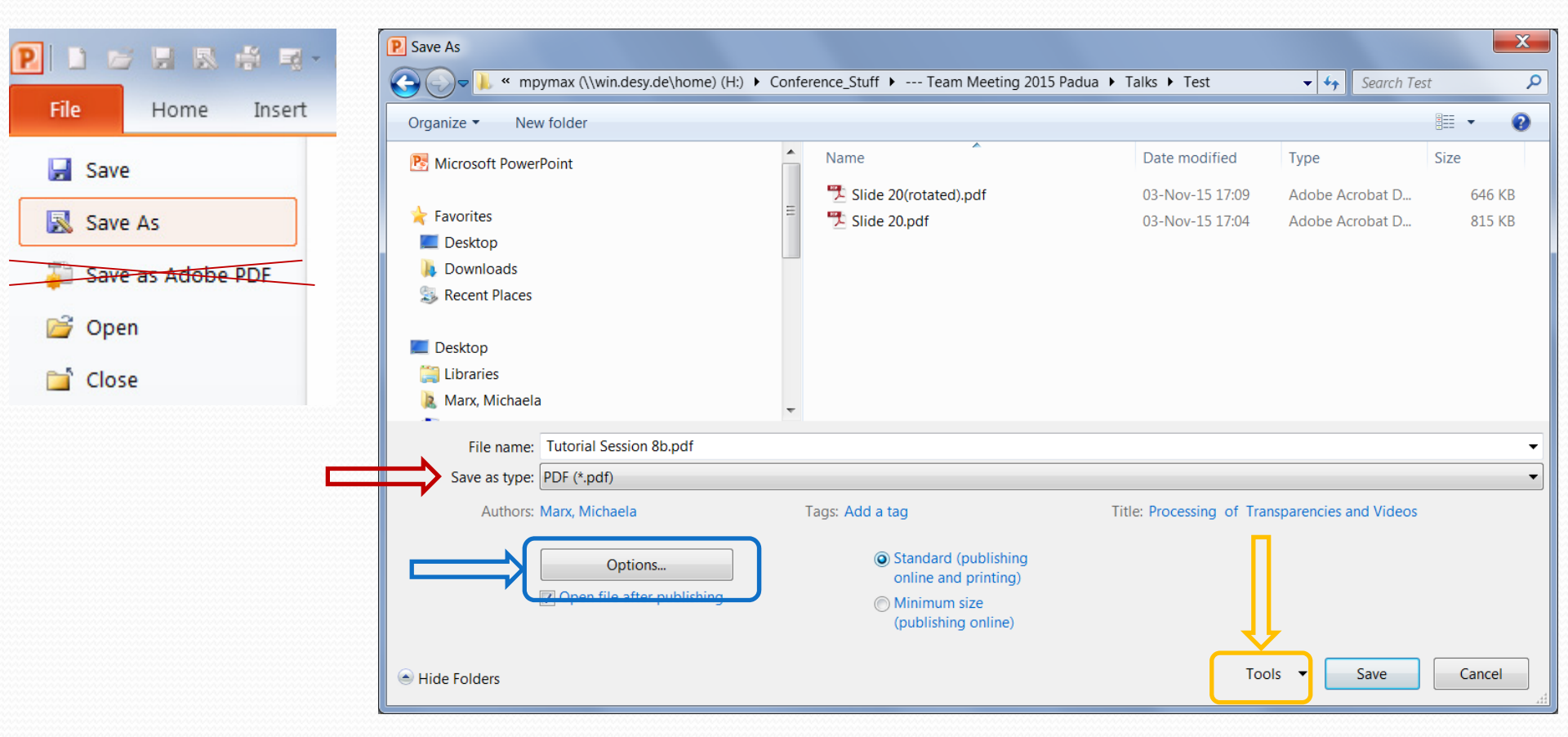

before you save the file click on Options and Tools to embed the fonts and to compress pictures to document resolution

### Convert PPT to PDF: Save as type PDF options

| PDF Options:                                                                                                    | Tools Save Options to embed                                                                                                    |
|----------------------------------------------------------------------------------------------------|----------------------------------------------------------------------------------------------------|
| Options 2 X                                                                                                    | the fonts                                                                                                    |
| Range   All   Current slide   Selection   Custom show:   Slide(s)   From:   1   To:   37      Publish options   Publish what:   Slides   Slides   Frame slides   Order:   Horizontal   Selection                                                                                                    | Tools       Save       Cancel         Map Network Drive       Save Options       Seyer de         Save Options       Seyer de       Seyer de         General Options       Seyer de       Seyer de         Compress Pictures       Seyer de       Seyer de         Mebed fonts in the file ①       Seyer de       Seyer de         Embed fonts in the file ①       Seyer de       Seyer de         Embed only the characters used in the presentation (best for reducing file size)       Sembed all characters (best for editing by other people) |
| Include non-printing information          Image: Constraint of the second second seco | Tools Compress Pictures to                                                                                                    |
| Document structure tags for accessibility PDF options ISO <u>19005-1 compliant (PDF/A)</u> Bitmap text when fonts may not be embedded OK Cancel                                                                                                    | Compress Pictures<br>Compression options:<br>Apply only to this picture<br>Delete cropped areas of pictures<br>Target output:<br>Print (220 ppi): excellent quality on most printers and screens<br>Screen (150 ppi): good for Web pages and projectors<br>E-mail (96 ppi): minimize document size for sharing<br>Use document resolution                                                                                                    |
| ▶ Note: Options cannot be saved ⊗                                                                                                    | OK Cancel 36                                                                                                    |
### A third way to convert PPT to PDF: create PDF using PDFMaker

### Convert PPT to PDF: using Acrobat PDFMaker

### choose the Acrobat tab from the PowerPoint ribbon and click on Create PDF

| P 1 2 4 8 5 5 5 - 0 -                                                                                                    | Tutorial Session 8b.pptx - Microsoft Po                                                                                                    | owerPoint |
|----------------------------------------------------------------------------------------------------|----------------------------------------------------------------------------------------------------|-----------|
| File Home Insert Design Transitions Animations                                                                                                    | s Slide Show Review View Developer Add-Ins Acrobat                                                                                                    |           |
| Create       Preferences       Create and Attach to Email       Create and Send For Review       Embed Flash         Create Adobe PDF       Create and Email       Review And Comment       Flash                                        |                                                                                                    |           |
| Create PDF X<br>Create Adobe PDF from current                                                                                                    | Acrobat PDFMaker                                                                                                    |           |
| <ul> <li>Acrobat PDFMaker Office COM<br/>Addin<br/>Press F1 for add-in help.<br/>A TOUTOT WAY TO CONVERT PPT TO PDF:<br/>Create PDF using PDFMaker</li> <li>click on Preferences<br/>and use JACoW-10<br/>conversion settings</li> </ul> | Settings       Security         PDFMaker Settings       Conversion Settings:         Conversion Settings:       JACoW-10         Setup for JACow - paper size, embed all tonts, compression, Acrobat 7 compatibility.         View Adobe PDF result         Prompt for Adobe PDF file name         Convert Document Information         Create PDF/A-1a:2005 compliant file         Application Settings         Itatach source file         Create Bookmarks         Add Links         Enable Accessibility and Reflow with tagged Adobe PDF         Convert Multimedia         Preserve Slide Transitions         Convert Multimedia         Convert Speaker Notes |           |
|                                                                                                    | Adobe • 1987-2010 Adobe Systems Incorporated and its licensors. All rights reserved. Adobe, the Adobe logo, Acrobat, the Adobe PDF logo. PostScript, and Reader are either registered trademarks of Adobe Systems Incorporated in the United States and/or other countries.                                                                                                    |           |

Restore Defaults

OK

Cancel

Help

### Convert PPT to PDF: using Acrobat PDFMaker

Save as Adobe PDF from the File menu sees PDFMaker as well, but you cannot select the JACoW-10 conversion settings!!!
 Image: Save as Adobe PDF image: Save as Adobe PDF image: Close

not recommened to use!

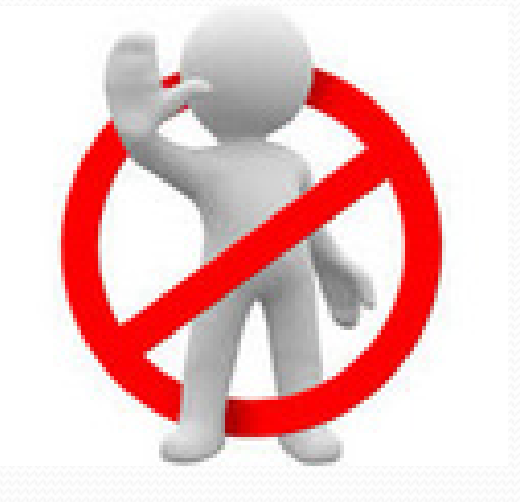

### A different way to convert PPT to PDF: print to JACoW postscript printer and distill

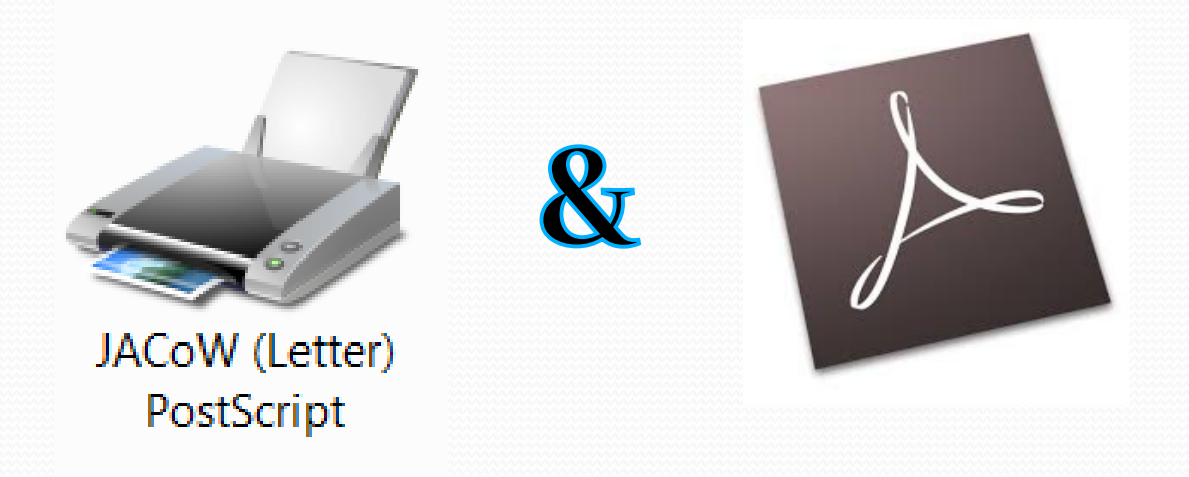

The Print to Adobe PDF and Print to PostScript (file) and Distill methods of PDF generation are functionally the same – both are using the Distiller!

this way of conversion PPT slides to PDF is obsolete!

### Convert PPT to PDF: print to JACoW postscript printer and distill

| P D 🖉 🛛 & 🖷 🦷                                                        | · 🖻 🤊 · ೮  =                                                                                             | Print to File                                                                                                    |
|----------------------------------------------------------------------|----------------------------------------------------------------------------------------------------|----------------------------------------------------------------------------------------------------|
| File Home Insert                                                     | Design Transitions Animations Slide Show Review View                                                     | Conference_Stuff > Team Meeting 2015 Padua > Talks > Test v 4 Search Test P                                                                                                    |
| Save                                                                 |                                                                                                    | Organize • New folder                                                                                                    |
| <ul> <li>Save As</li> <li>Save as Adobe PDF</li> <li>Open</li> </ul> | Print<br>Copies: 1                                                                                       | Image: Solution of the solution of the soluti |
| ゴ Close<br>Info                                                      | Printer ① JACoW (A4) PostScript                                                                          | <pre>&gt; Local Disk (D:)</pre>                                                                                                    |
| Recent                                                               | Ready Printer Properties Settings                                                                        | File name:     test slide       Save as type:     Printer Files (*,prm)       Authors:     Marx, Michaela   Tags: Add a tag                                                                                                    |
| Print                                                                | Print Current Slide                                                                                      | Hide Folders Tools - Save Cancel                                                                                                    |
| Save & Send                                                          | Slides:                                                                                                  |                                                                                                    |
| Help <ul> <li>Options</li> <li>Exit</li> </ul>                       | Full Page Slides         Print 1 slide per page         Collated         1,2,3       1,2,3         1,2,3 | rename file *.prn to *.ps and distill to PDF                                                                                                    |
|                                                                      | Color                                                                                                    |                                                                                                    |

the JACoW PostScript printer is available for A4 and US Letter format and should be installed on each PC in the proceedings office

# Convert PPT to PDF: which way is the best?

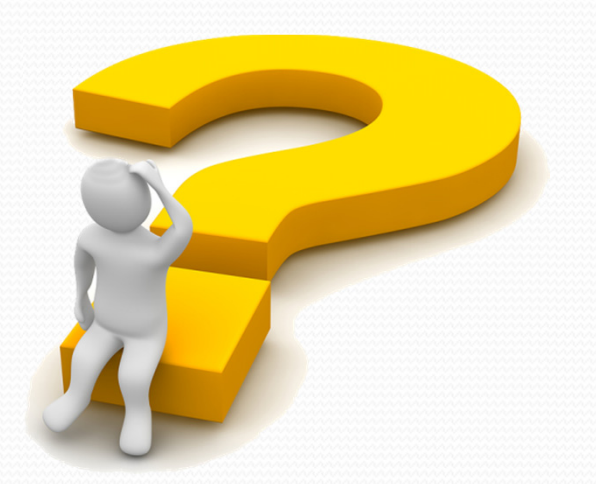

### Editing Slides: Print to Adobe PDF vs Save as PDF

printing to Adobe PDF uses the distiller (with JACoW-10 job options to select)
 saving to Adobe PDF uses the translator

### Major differences:

- hyperlinks (won't 'print' to a PDF file)
- color correction
- layersrasterizing
  - izing **see example**
- ▶ font embedding!!!

Print to Adobe PDF is the recommended choice – fonts will be embedded

For more details please see the official Adobe help pages - Chapter 3: Creating PDFs http://help.adobe.com/en\_US/acrobat/X/pro/using/acrobat\_X\_pro\_help.pdf

| Chapter 3: Creating PDFs              |  |
|---------------------------------------|--|
| Overview of creating PDFs             |  |
| Creating simple PDFs with Acrobat     |  |
| Scan documents to PDF                 |  |
| Using the Adobe PDF printer           |  |
| Creating PDFs with PDFMaker (Windows) |  |
| Converting web pages to PDF           |  |
| Creating PDFs with Acrobat Distiller  |  |
| Adobe PDF conversion settings         |  |
| Fonts                                 |  |

Examples, Tips & Tricks and Curiosities

### Example: PPT slide containing text and images

### **Recipe optimization: quench fields**

- Light doping yields to higher quench field than heavy doping
- For same length of the doping step, quench field decreases with subsequent 'anneal' time (why?)
- For same recipe, quench fields are worse in nine cell than single cell cavities
- Quench fields are not sparse, they always 'cluster' around a value different N doping levels produce different quench barriers
- More severe quench limitation > ~200 ppm concentration
- There is a trend similar to the BCS minimum for quench fields vs mean free path

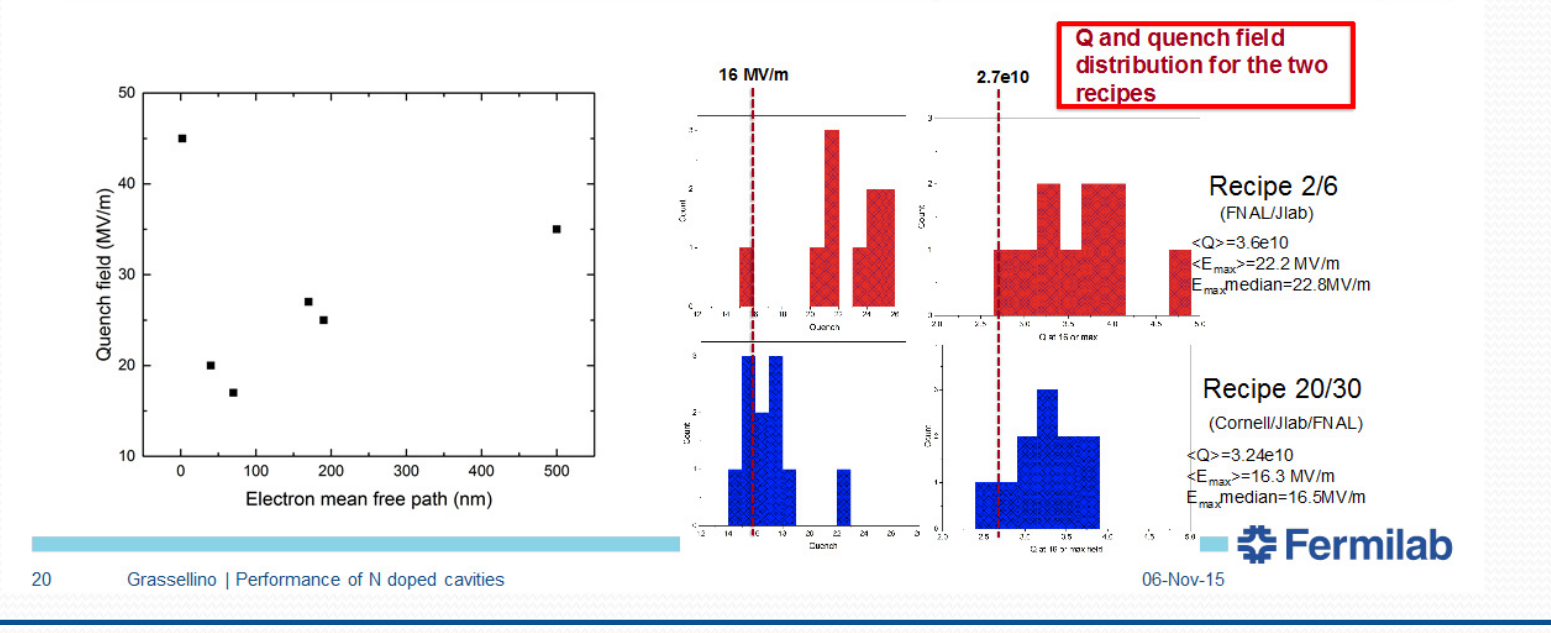

### Example: PPT slide containing text and images converted to PDF

### after conversion with Print to Adobe PDF the text in the box disappeared

| 🔁 Exa                                                | le MOBA06 Slide 20.pdf - Adobe Acrobat Pro                                                                  |    |  |  |  |  |  |
|------------------------------------------------------|----------------------------------------------------------------------------------------------------|----|--|--|--|--|--|
| File Edit View Certified PDF PitStop Pro Window Help |                                                                                                    |    |  |  |  |  |  |
| • 🔂                                                  | ⊷ -   🚰 🗒 🖨 🖂   @ 🕫 IV 🕼 🕼 II 🖷 🖡 🔽 🖸 🖉 🍟 🌇 🖉 🖉 🖉 👘 🖉 🖾 🖉 🖗 🔛 🖉 🖓 🖓 🗳 🏠 🗛                                   |    |  |  |  |  |  |
|                                                      | ال ال ال ال ال ال ال ال ال ال ال ال ال ا                                                                    |    |  |  |  |  |  |
|                                                      |                                                                                                    |    |  |  |  |  |  |
|                                                      |                                                                                                    |    |  |  |  |  |  |
|                                                      | Recipe optimization: quench fields                                                                          |    |  |  |  |  |  |
|                                                      | light dening vielde te bighen gyenele field them hereinen                                                   |    |  |  |  |  |  |
|                                                      | Light doping yields to higher quench field than heavy doping                                                |    |  |  |  |  |  |
|                                                      | <ul> <li>For same length of the doping step, quench field decreases with subsequent 'anneal</li> </ul>      |    |  |  |  |  |  |
|                                                      | time (why?)                                                                                                 |    |  |  |  |  |  |
|                                                      | For same recipe, quench fields are worse in nine cell than single cell cavities                             |    |  |  |  |  |  |
|                                                      | <ul> <li>Quench fields are not sparse, they always 'cluster' around a value – different N doping</li> </ul> | Ig |  |  |  |  |  |
|                                                      | levels produce different quench barriers                                                                    |    |  |  |  |  |  |
|                                                      | • More severe quench limitation $> \sim 200$ ppm concentration                                              |    |  |  |  |  |  |
|                                                      | <ul> <li>There is a trend – similar to the BCS minimum – for quench fields vs mean free nath</li> </ul>     |    |  |  |  |  |  |
|                                                      |                                                                                                    |    |  |  |  |  |  |
|                                                      |                                                                                                    |    |  |  |  |  |  |
|                                                      | 50                                                                                                    |    |  |  |  |  |  |
|                                                      |                                                                                                    |    |  |  |  |  |  |
|                                                      |                                                                                                    |    |  |  |  |  |  |
|                                                      |                                                                                                    |    |  |  |  |  |  |
|                                                      | €<br>,                                                                                                    |    |  |  |  |  |  |
|                                                      | $\overline{\Phi}$ 30 - $\overline{E}_{max}$ median=22.8MV/m                                                 |    |  |  |  |  |  |
|                                                      | 0<br>12 i/ ii 22 i/ 30 c<br>0 ueeda 2.0 z5 i0 i5 i0 i<br>0 attformax                                        |    |  |  |  |  |  |
|                                                      |                                                                                                    |    |  |  |  |  |  |
|                                                      |                                                                                                    |    |  |  |  |  |  |
|                                                      |                                                                                                    |    |  |  |  |  |  |
|                                                      | 0 100 200 300 400 500 t<br>Electron mean free path (nm)                                                     |    |  |  |  |  |  |
|                                                      |                                                                                                    |    |  |  |  |  |  |

### Example: PPT slide converted to PDF

#### = 🖸 🗆 🐨 👬 🗄 🗗 🖓 🗗 🟕 🍄 🍄 鋒 🏠 🗛 🔤 🗛 🖓 🙆 🔗 📴 🔗 🕨 Select Object

### quench fields

quench field than heavy doping hg step, quench field decreases with subsequent 'anneal'

Ids are worse in nine cell than single cell cavities

nch barriers

on > ~200 ppm concentration

the BCS minimum – for quench fields vs mean free path

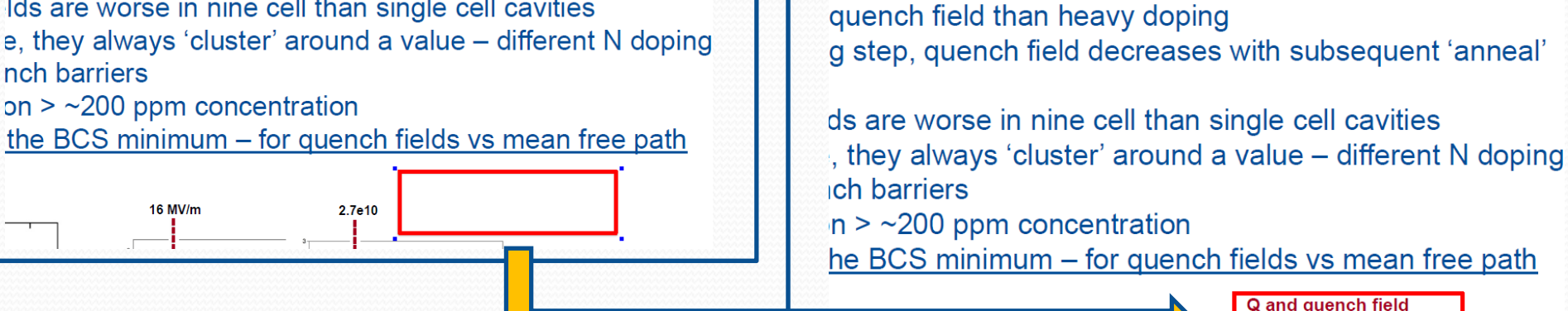

quench fields

it turned out that the box was not empty but just hidden by a white area. The problem could be fixed with PitStop.

The blue dots on the left figure indicate that the white area has been selected and removed in a next step.

distribution for the two

recipes

) 🖸 🗇 🕼 🖶 🔂 🗗 🗗 🝼 🏕 🍄 🏠 🗛 💒 Al 🖓 🐻 🥱 🖉 🖉 🏞

### Example: PPT slide converted to PDF

• use PitStop to select the white area, do a right-mouse click and change the object order - in this case Send To Back

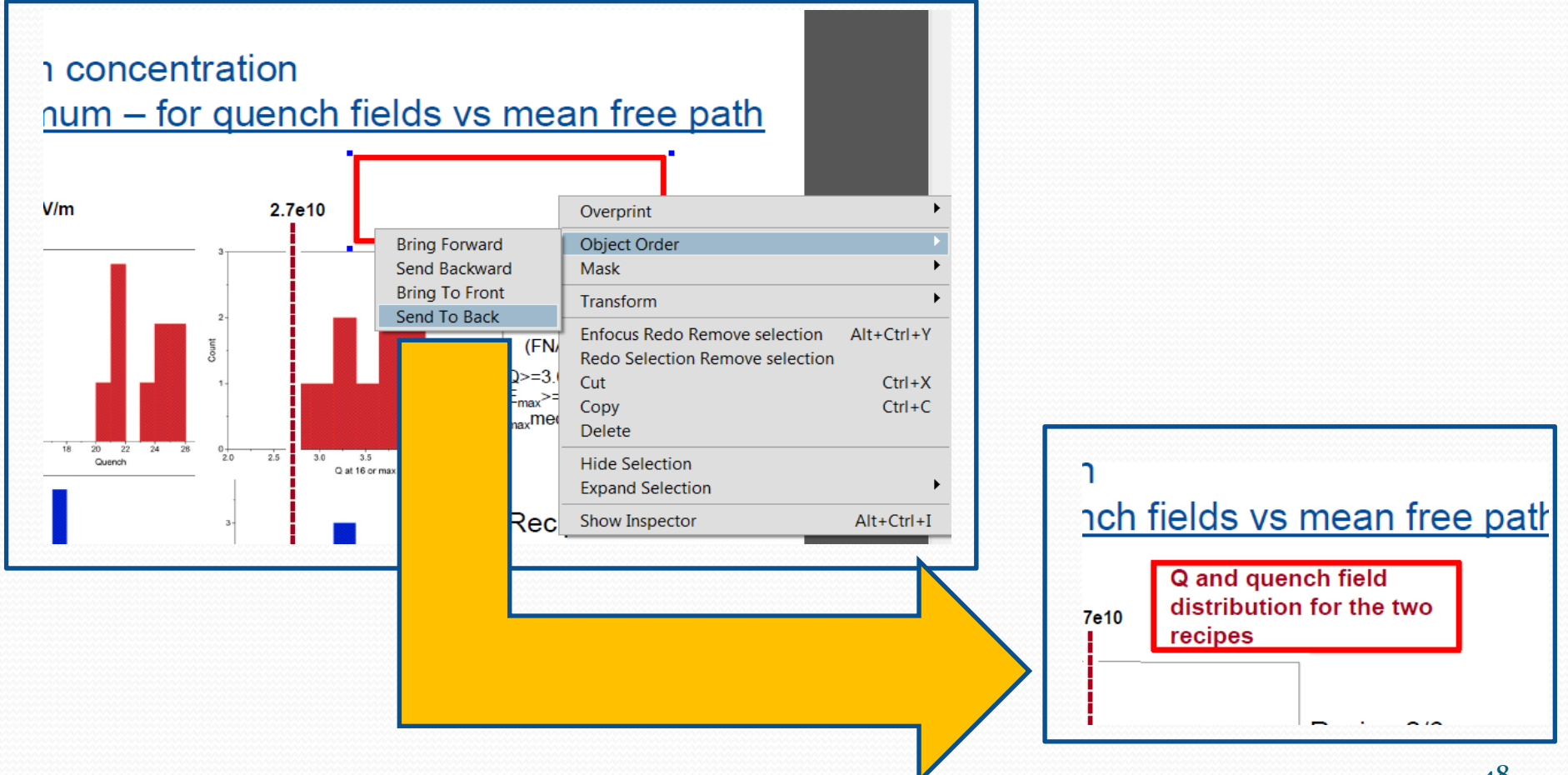

# Differences Print to Adobe PDF VS Save as PDF

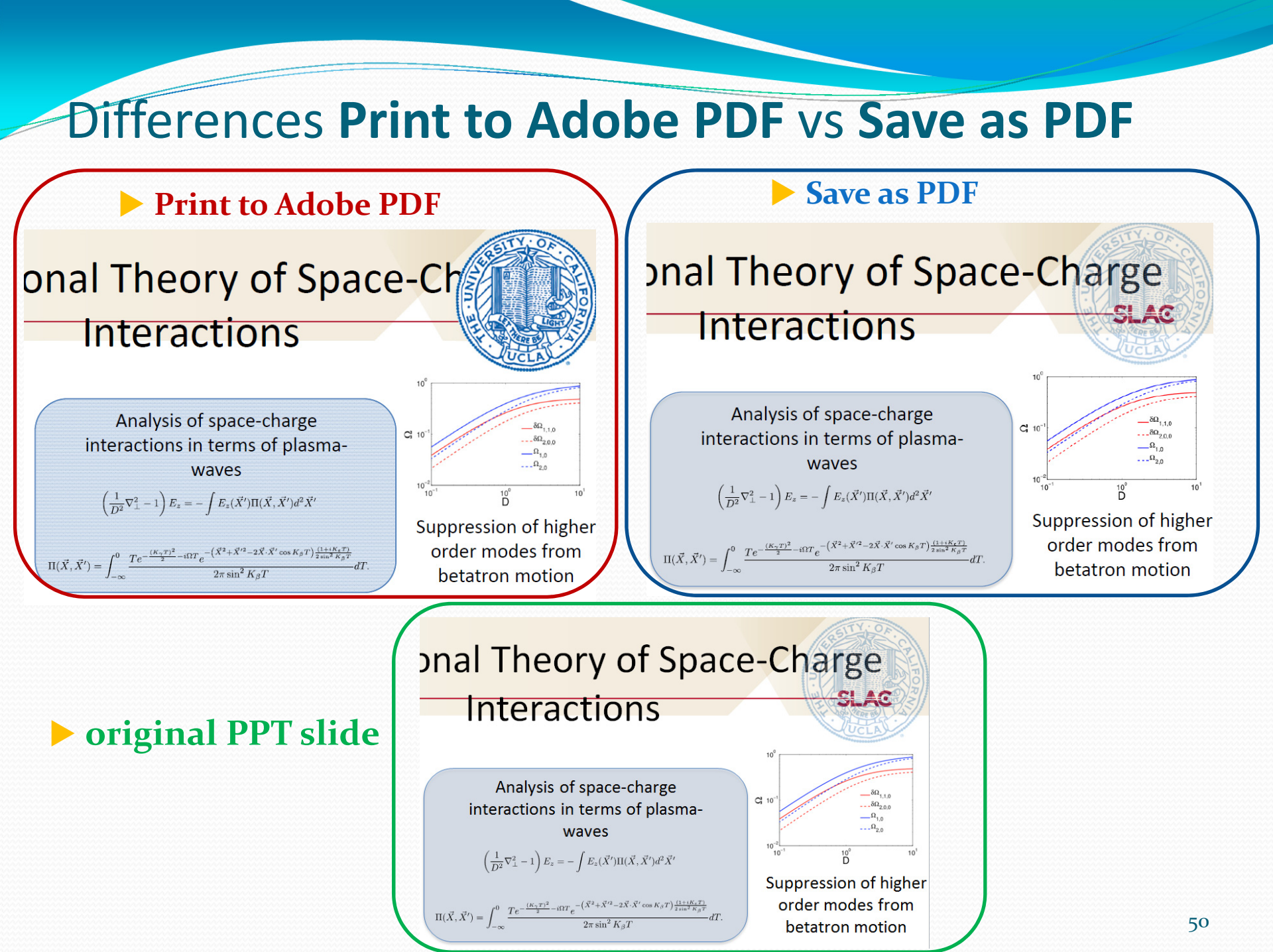

# Missing Characters

### Example: PPT slide containing text, symbols and numbers

running the PowerPoint slide show a character appears as a blank box which is a placeholder for a missing font

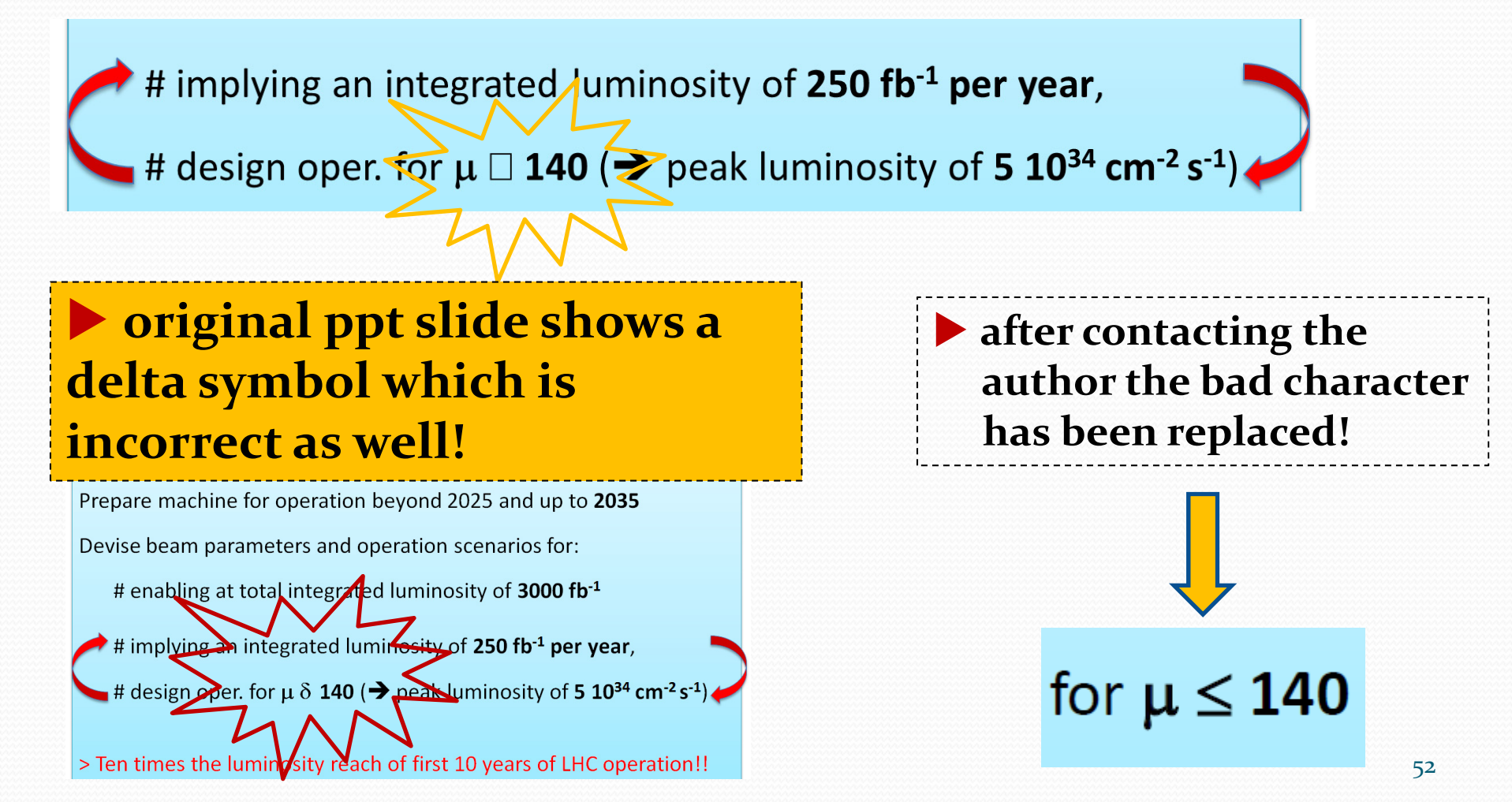

### **Example: Custom Path Animations**

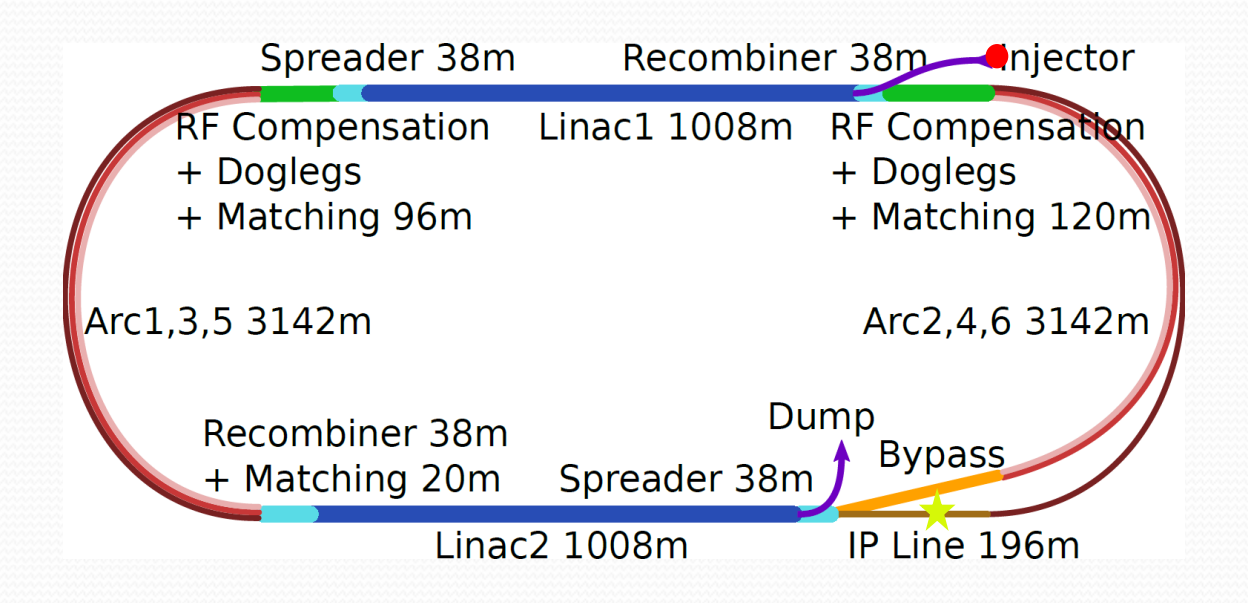

### **Example: Custom Path Animation**

Custom path animations are a very special visual gimmick:

- they cannot be split to separate the overlaps
- they cannot be converted into a video format
- therefore they cannot be embedded in the PDF slides file?
- ... there is a trick how to deal with them... (Raphael is the expert)
- You need two monitors one is to run the PPT presentation, the second monitor is to record the animation as a movie. The movie can be embedded in the PDF slides file.

It's a procedure just to mention but not easy enough for a quick demonstration in this talk

### For processing slides I would recommend

- to leave the custom path animation as it is
- Print to Adobe PDF generates a screenshot from the animation which is in the most cases a good placeholder
- the author get's a comment that his fancy animation couln't be embedded in the PDF slides file

# Separate overlapping objects using Lightshot

### Separating overlaps using Lightshot

 Lightshot is a capture tool which allows you to take photographs of your screen
 helpful to separate objects if overlaps are really confusing
 just run the PowerPoint slide show, make a picture of each slide and print it. Then fix the overlaps manually.

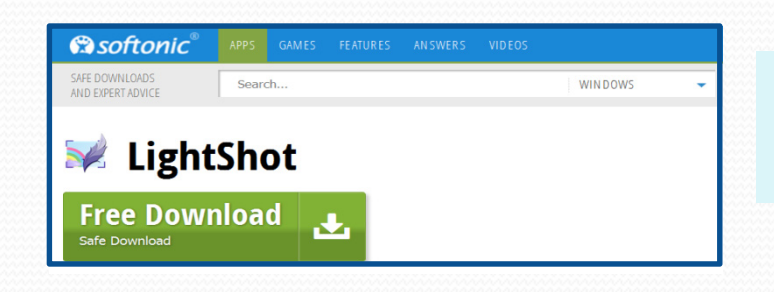

### You Tube Tutorials :

how to take a screenshot using lightshot https://www.youtube.com/watch?v=39uSmIboDck

Lightshot - Taking Screenshots beyond a browser https://youtu.be/L824FVv6Gws

### available for free at http://lightshot.en.softonic.com/

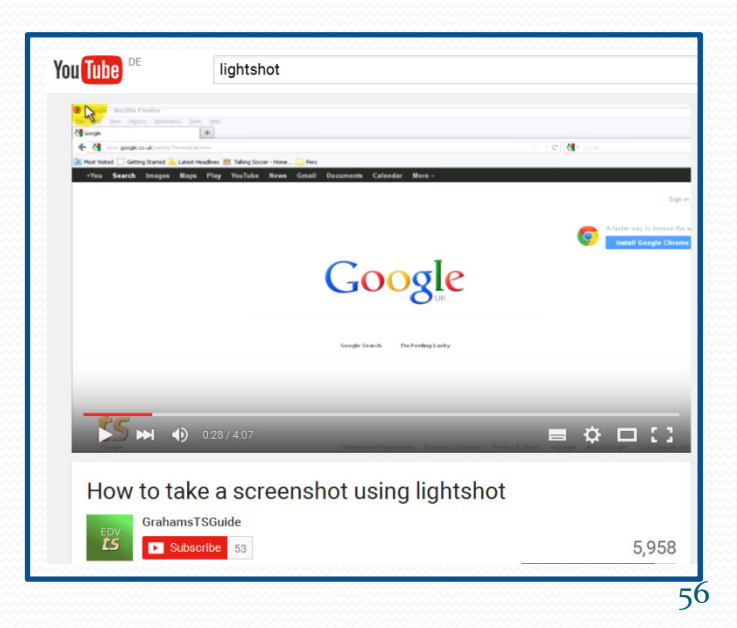

### Editing Slides: separating overlaps using Lightshot

Example: slide containing 4 overlapping images – split animations macro failed <sup>(2)</sup>
 run the PPT slide show (press F5) and make screenshots of each single slide
 copy and paste the screenshots to PowerPoint and print, then fix the overlaps manually

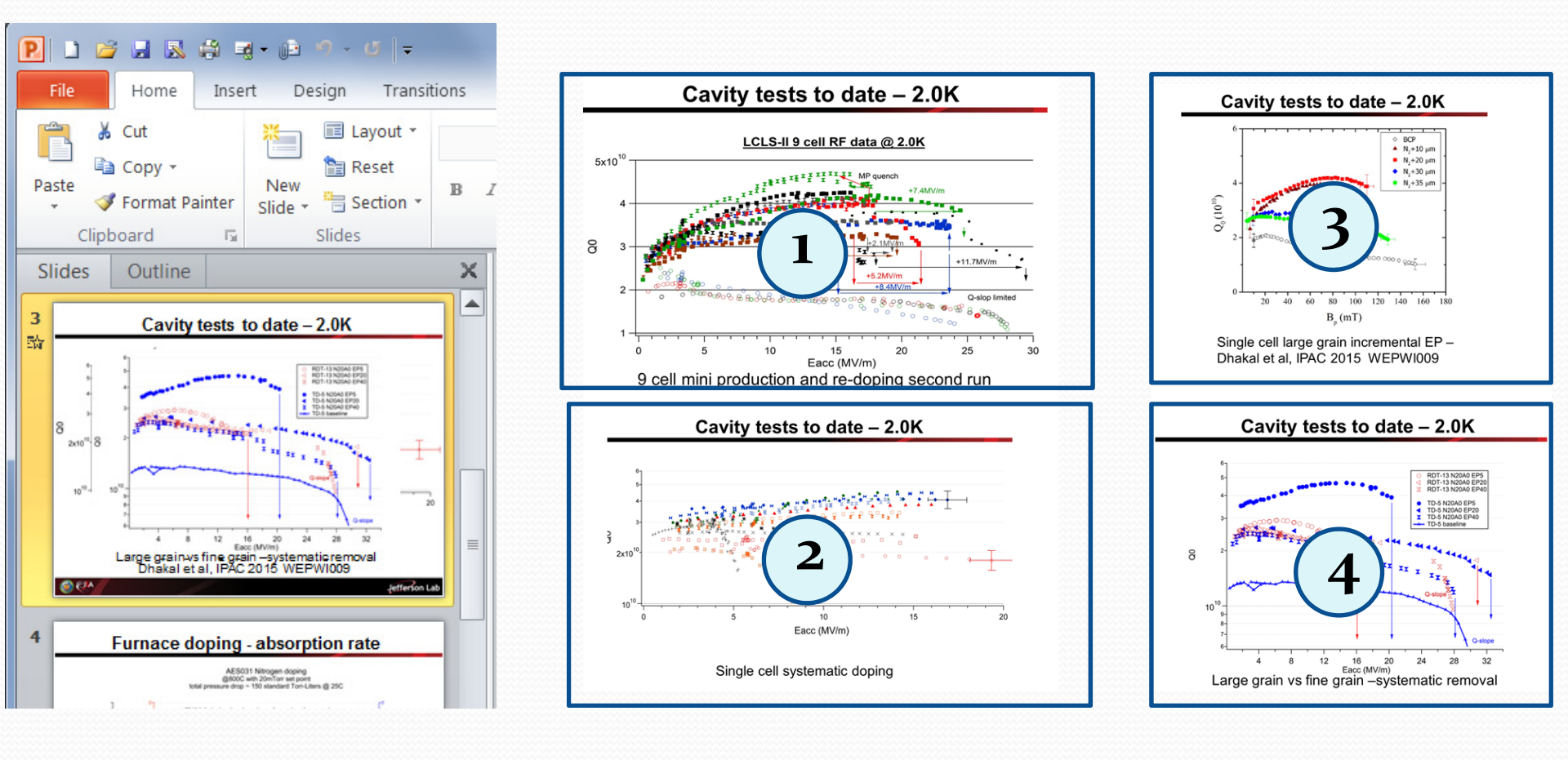

## Embedding videos and animated gifs in PDF files

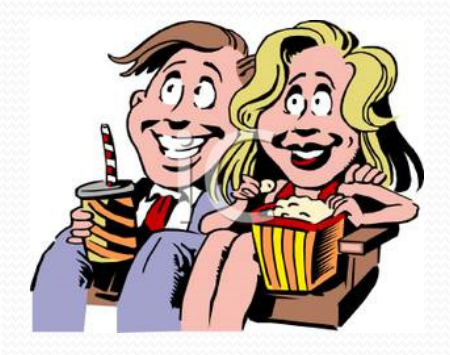

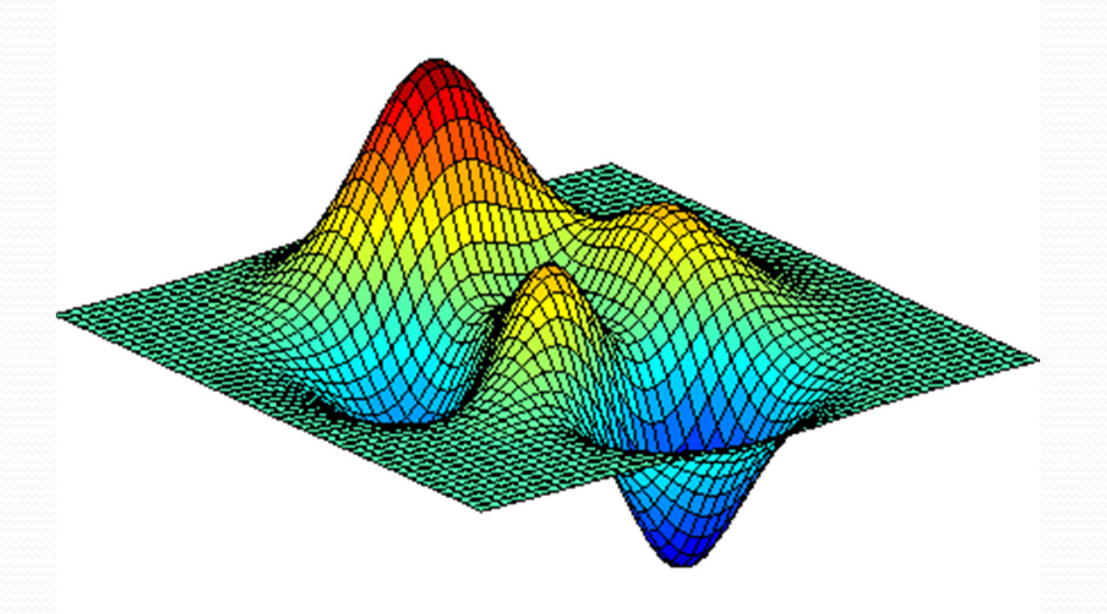

### Embedding videos in PDF files – general information

• Adobe Reader 9 and later support the following video formats:

Flash<sup>®</sup> and MPEG-4

Not supported video formats like **avi** or **wmv** files need to be converted
 A free converter tool is HandBrake

HandBrake Now with 21 essential vitamins and minerals, including Apple TV support!

- HandBrake is a video transcoder, available for Mac OS, Linux and Windows
- Web page and user manual: http://handbrake.fr/downloads.php

### Embedding animated gifs - what is an animated gif?

• An animated gif is a type of gif image that can be animated by combining several images into a single gif file

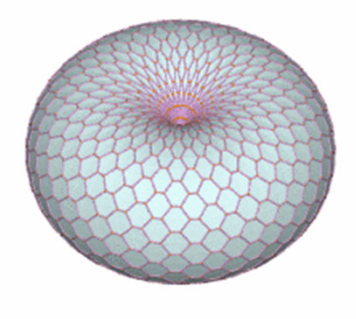

### Example of an animated gif

Reference: http://visualizingmath.tumblr.com/post/527 43559077/a-torus-consists-of-a-central-axiswith-a-vortex

• Animated gifs must be converted twice before they can be embedded in a PDF document: from gif to AVI in a first step and in a second step from AVI to MPEG-4 • The good question is how to extract media files like videos and animated gifs from PowerPoint?

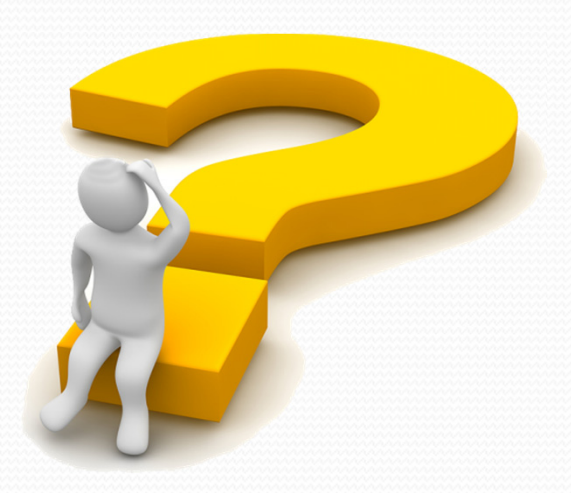

### How to extract Media Files from PowerPoint Presentations

- From PowerPoint go to **File** and click **Save As**. Make sure you choose the .pptx format
- Go to the directory where you saved the presentation and rename the .pptx file to .zip
- Use an archive extractor tool, e.g. 7-zip, WinZip or (easier) just do a right-mouse-click to extract the .zip file contents

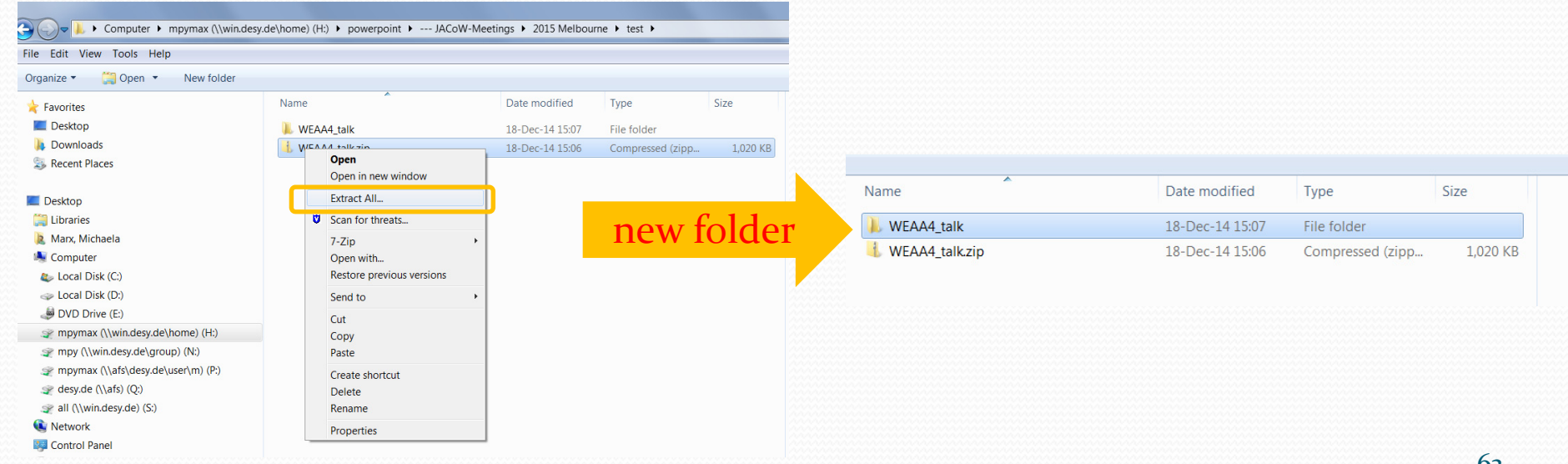

### How to extract Media Files from PowerPoint Presentations

• All images, videos and animated gifs are saved in a subfolder named **media**:

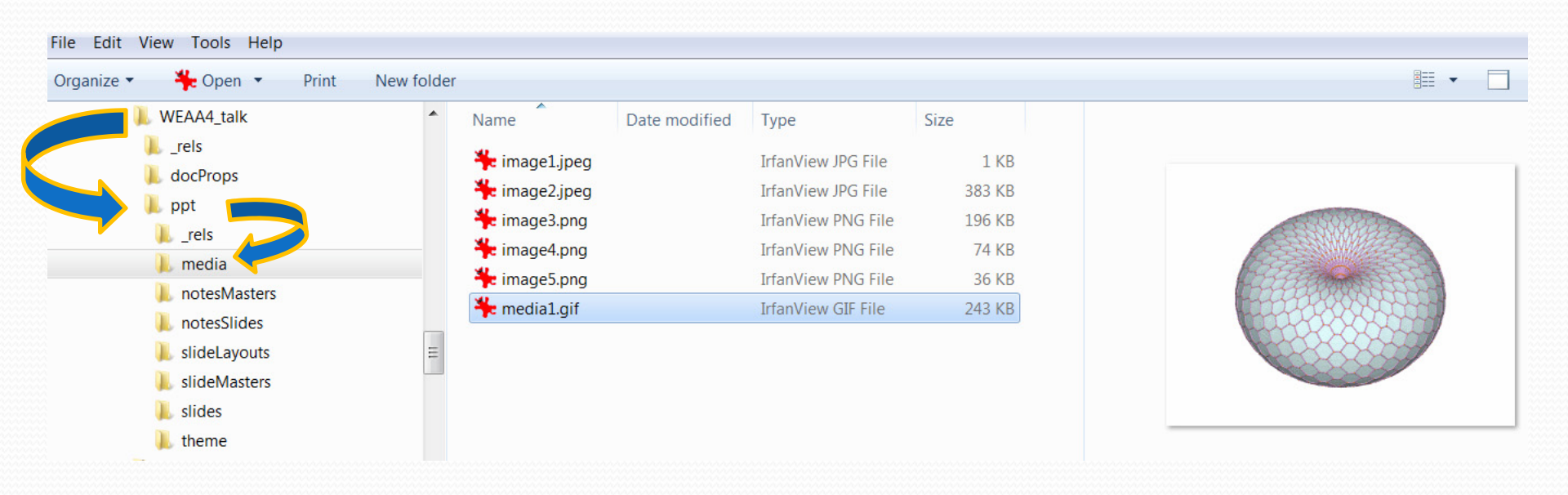

### How to convert animated gifs (to MPEG-4)

- Animated gifs must be converted from gif to AVI in a first step (and in a second step from AVI to MPEG-4)
- Software tools are:

Virtual Dub, (or Media Coder X64) and finally Handbreak

Download Virtual Dub from

http://sourceforge.net/projects/virtualdub/

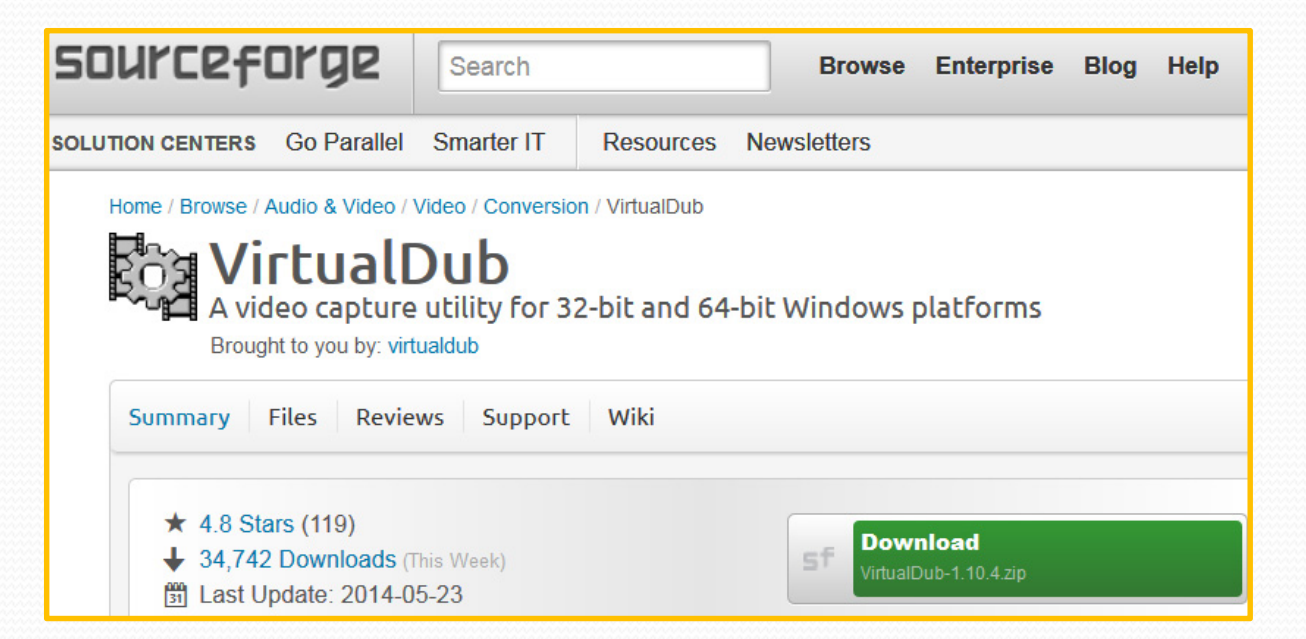

### How to convert animated gifs with Virtual Dub

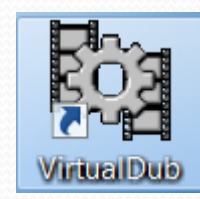

| Edit View Co Video Audio Options Tools Help         |          |
|-----------------------------------------------------|----------|
| Open video file                                     |          |
| Reopen video nie                                    | 12       |
| Append AVI segment                                  |          |
| Preview input                                       | SPACE    |
| Preview filtered                                    | ENTER    |
| Preview output from start                           | F5       |
| Run video analysis pass                             |          |
| Save as AVI                                         | F7       |
| Save old format AVI                                 | SHIFT+F7 |
| Save segmented AVI                                  |          |
| Close video file                                    | CTRL+W   |
| Export                                              | •        |
| Queue batch operation                               | +        |
| File Information                                    |          |
| Set text information                                |          |
| Save WAV                                            |          |
| Load processing settings                            | CTRL+L   |
| Save processing settings                            | CTRL+S   |
| Start frame server                                  |          |
| Capture AVI                                         |          |
| Run script                                          |          |
| lob control                                         | F4       |
|                                                     |          |
| I D:\\ Slides\TUYB01\Slide_9_neu_VOXFFAG800X600.git |          |
| 2 D:\\ Slides\TUYBO1\TUYBO1_Laik_slide9.avi         |          |
|                                                     |          |
| 4 D.11 Sildes/IUTBUL/IUTBUL_talk_sildes/.glf        |          |
| Quit                                                |          |

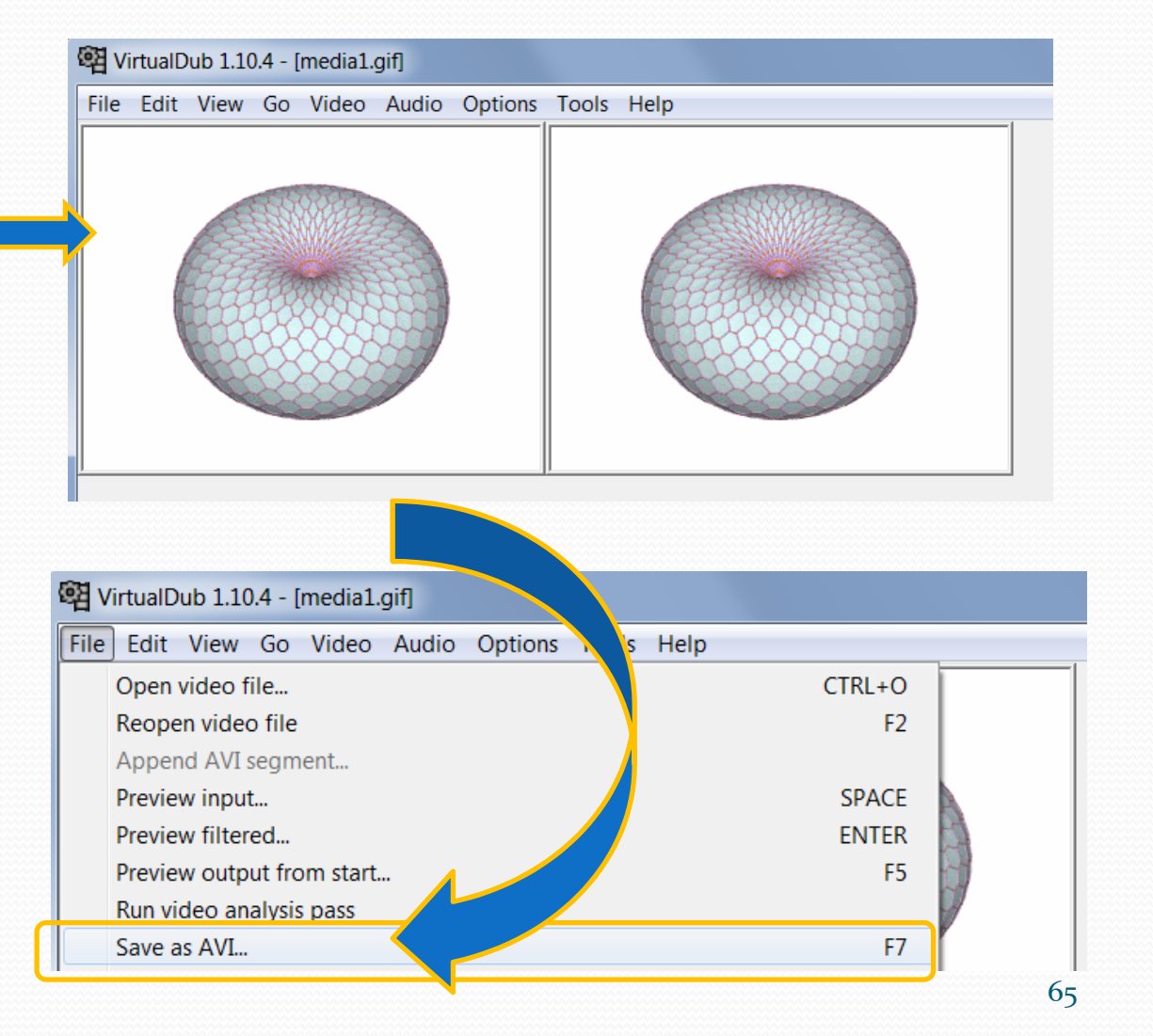

비 🔎 🖉 🖂 🚧 🚧 🛃 🖌 🔺 Frame 0

### How to convert animated gifs (to MPEG-4)

### In a second step convert the AVI file to MPEG-4 by using Handbreak

| N N                     | HandBrake                                                                   |                     |
|-------------------------|-----------------------------------------------------------------------------|---------------------|
|                         | File Tools Halp                                                             |                     |
| open AVI file           | Source Start 🚛 Add To Queue 🗸 💼 Show Queue 📩 Preview 🔚 Activity Log         | 5                   |
|                         | Source media                                                                | Presets             |
|                         | Title 1 (00:00:00) - Angle 1 - Chapters - 1 - through 1 - Duration 00:00:00 | Devices             |
|                         |                                                                             | iPod                |
| aine destination folder | Destination                                                                 | iPhone & iPod touch |
| give destination folder | File R:/powerpoint/ JACOW-Meetings/2015 Melodurne/test/Media1-1.m4V         | iPad                |
|                         | Output Settings                                                             | AppleTV             |
|                         | Container Mp4 🔄 Large File Size 🔲 Web Optimized 🔲 iPod 5G Support           | AppleTV 2           |
|                         | Richurz Eilbarz Midea Audia Subbilita Chanters Advanced                     | Android             |
|                         | Fice Files Video Addio Sublities Chapters Advanced                          | Android Tablet      |
|                         | Source 220/240 Amont Paties 1.22                                            | Regular             |
|                         | Width: 320 Hight: (app)                                                     | Normal              |
|                         | Top                                                                         | High Profile        |
|                         | Anamorphic: Loose                                                           |                     |
| Media1-1                | Modulus: 2  Left 0  Right                                                   |                     |
|                         |                                                                             |                     |
|                         | Display Size: 320x240                                                       |                     |
|                         |                                                                             |                     |
|                         |                                                                             |                     |
|                         | One! Animated gif has been converted to MPI                                 | EG-4                |
|                         | one. Thinnated Bit has been converted to hit i                              | Options             |
|                         |                                                                             |                     |
|                         | Ready                                                                       |                     |
|                         |                                                                             | 00                  |

### How to insert videos in PDF documents

If the PowerPoint presentation contains videos or animated gifs extract the media files first by 'unzipping' the PPT slides file.

To unzip save as \*.pptx and rename to \*.zip, then do a right-mouse click on the file and select Extract All...

transform the video files (\*.avi) to MPEG-4 (\*.mp4)

transform animated gifs from gif to AVI and from AVI to MPEG-4

convert the PPT slides to PDF by printing to Adobe PDF

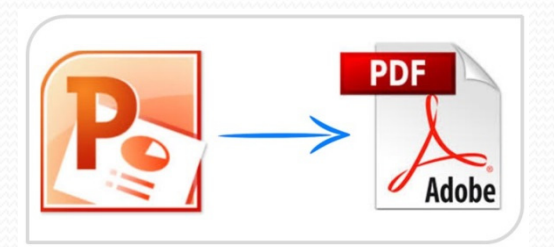

open the PDF slides file and embed the videos or animated gifs as shown on the next slides <sup>©</sup>

### How to insert videos in PDF documents

### • in Acrobat X click on Tools > Content > Multimedia > Video ...

| 🔁 New    | v Document1 - Adobe Acrobat Pro                 |              |   |                                   | ٢  | ſ |       |
|----------|-------------------------------------------------|--------------|---|-----------------------------------|----|---|-------|
| File E   | dit View Certified PDF PitStop Pro Window Help  |              |   |                                   | ×  |   |       |
| ە 🔁      | ireate 🗸 📔 📇 🖂 🛛 🏟 💬 🕼 🕼 🕼 TI 📭 🍖 🔽 🔕           | 7 🖌 🔺 🦉      |   | ) — <u>s []</u> = [               |    |   |       |
|          | 🗈 💽 🔟 / 1 🔘 🔘   Ik 🖤   🗕 🕂 78% 🗸   🔚 🖽 🛍   🖷 🦃  | S X B 6      | Ŧ | Tools                             |    |   |       |
|          |                                                 |              |   | Pages                             |    |   |       |
|          |                                                 |              | - | Content                           |    |   |       |
|          |                                                 |              |   | 📕 Add Bookmark                    |    |   |       |
| <i>©</i> |                                                 |              |   | 🖉 Attach a File                   |    |   |       |
| E.J.     | Draw a marguee on the page,                     | _            | E | dit Text & Objects                |    |   |       |
|          | or double-click the page to open the Insert Vie | deo dialog 📗 |   | $\mathbf{T}$ ] Edit Document Text |    |   |       |
|          | i i i i i i i i i i i i i i i i i i i           | 0            |   | 🕞 Edit Object                     | Ξ  |   |       |
|          |                                                 |              |   | Add or Edit Text Box              |    |   |       |
|          |                                                 |              | A | dd or Edit Interactive Object —   |    |   |       |
|          |                                                 |              |   | 🖉 Link                            |    |   |       |
|          |                                                 |              |   | OK Button                         |    |   |       |
|          |                                                 |              |   | Multimedia 🔹 👻                    |    | И |       |
|          |                                                 |              |   | <u>V</u> ideo                     |    |   | Video |
|          |                                                 |              |   | ຟູ <u>S</u> ound                  | t. | Ν |       |
|          |                                                 |              |   |                                   | [  |   |       |
|          |                                                 |              | • | Recognize Text                    |    |   |       |
|          |                                                 | -            |   | Sign & Certify                    | -  |   |       |

### How to insert videos in PDF documents

| 🔁 New Document1 - Adobe Acrobat Pro                                                                                                    |                                                                                                    |                                  |                                                                                                  |
|----------------------------------------------------------------------------------------------------|----------------------------------------------------------------------------------------------------|----------------------------------|--------------------------------------------------------------------------------------------------|
| File Edit View Certified PDF PitStop Pro Window Help                                                                                                    |                                                                                                    |                                  | ×                                                                                                |
| 🔁 Create 🗸 🛛 🚰 🚍 🖂 🛛 🏟 💬 🕼 🕼 🗳                                                                                                    | TI 🗣 🗣 🔽 🐼 🐼 🍸 🌾                                                                                                    | N R 🔍 🕈 🚥 R 🖽                    | <b>₩</b>                                                                                         |
| A A A A A A A A A A A A A A A A A A A                                                                                                    | 📑 🖶 DD   📑 🥱 🌾 X 🖻                                                                                                    | 🗟 👼 🔻 Tools                      | Comment                                                                                          |
| Insert Video         File:       H:\powerpoint\ JACoW-Meetings\2015 Melbourne\T         Support Notice         Acrobat supports FLV, F4V, MP3 and SWF and other file types         Help | HAA4_movie.mp4          Image: Content of the second of the second of the seco |                                  | Select Snap to content<br>proportions to maintain<br>the movie's original size<br>when it plays. |
| Select the Show Advanced<br>Options check box to configure<br>the appearance and behavior of<br>the video.                                                                              | Insert Video File: H:\powerpoint\ JACoW-Meeting Launch Settings Controls Video Playback Controls Skin: All Controls Auto-hide controls                                                                                                    | gs\2012 Valencia\THAA4_movie.mp4 | Browse Snap to content proportions Color: Opacity: 75 Uto-hide controls                          |

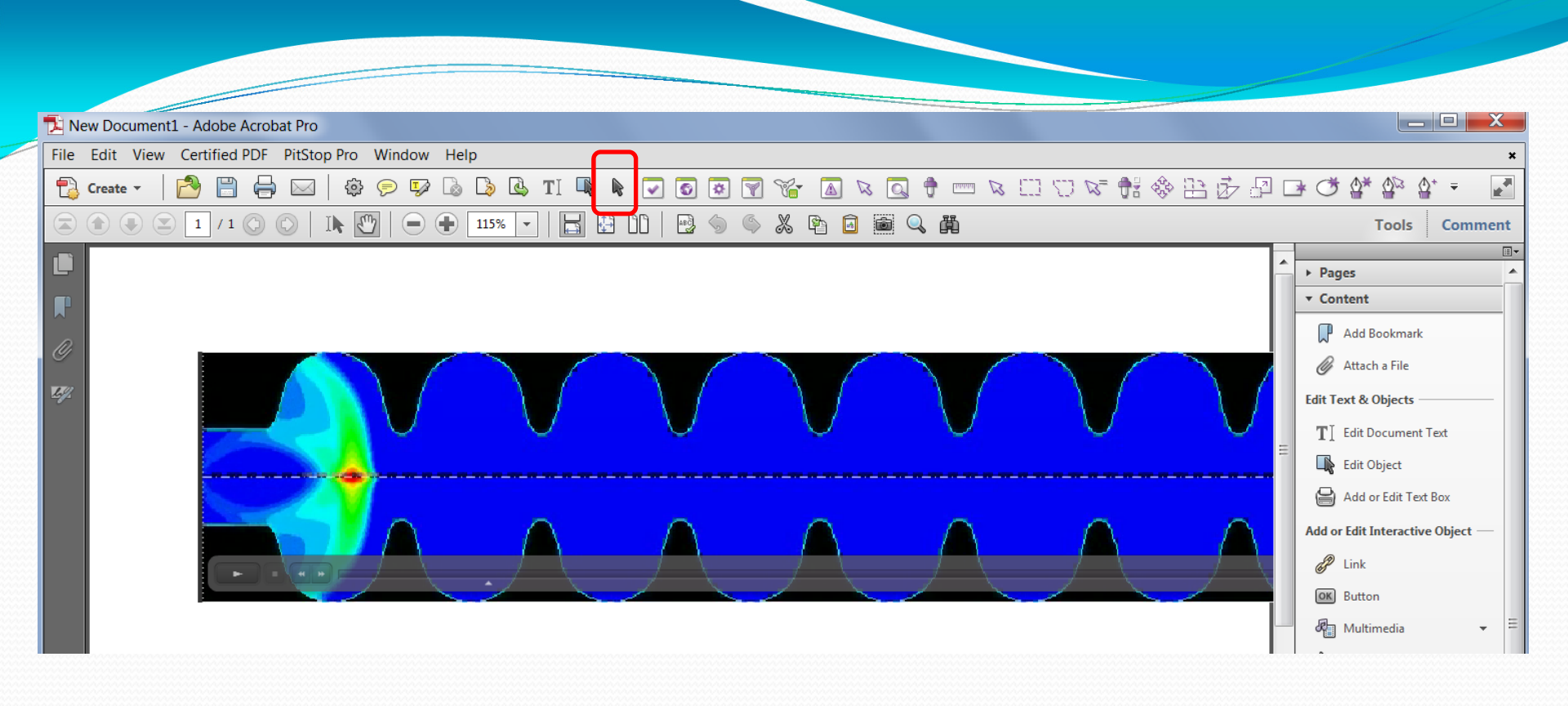

If you want to make adjustments, click the movie with the Select Object tool
Select Object tool
Select an object

drag the movie to reposition it on the page, or drag a handle to resize the movie's play area.

# **Statistics** PPT vs PDF slides

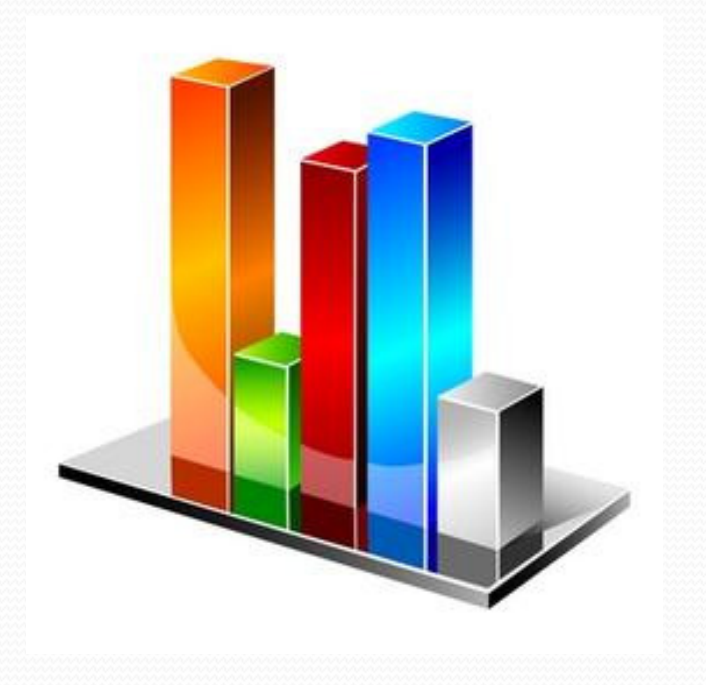

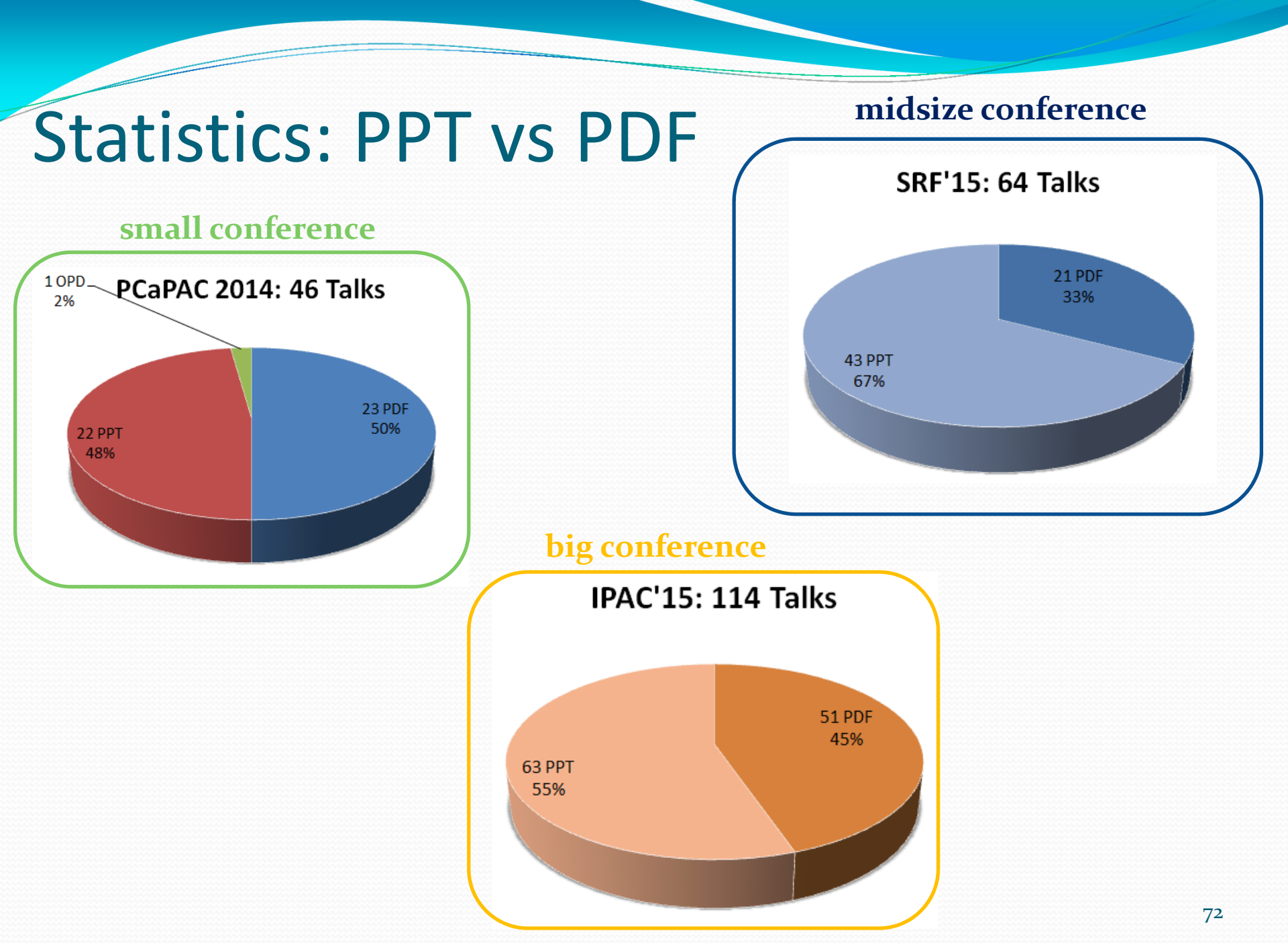
## Questions?

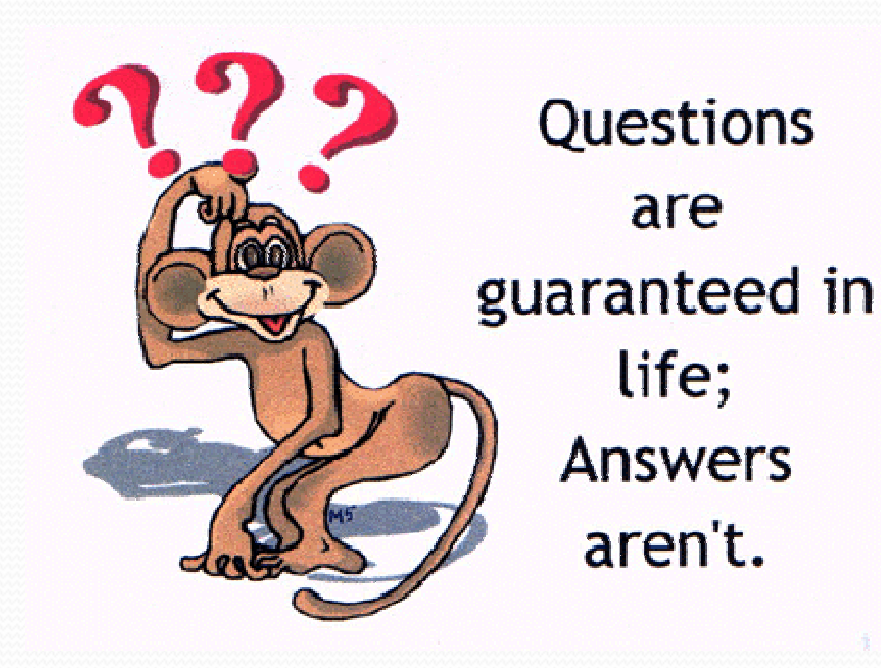

## Conclusion

- the procedure is always the same: download PPT slides – convert to PDF – upload PDF slides
- in detail: separate overlapping contents, search for bad fonts, embed videos and animations
- time-consuming job, especially for embedded movies and animated gifs, because they need to be converted
- the good thing: it's an easy task AND there is a manual and additional documentation <sup>3</sup>

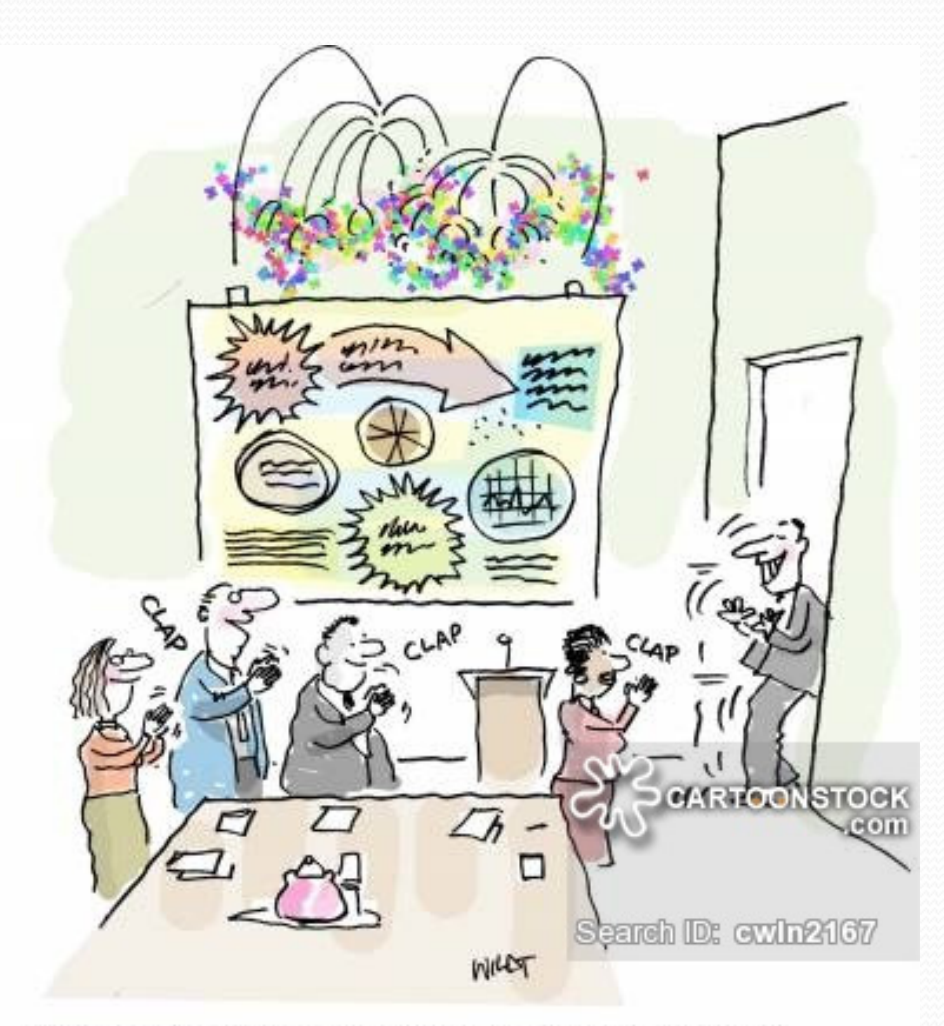

## Thank you 🙂

"Now THAT'S a presentation! Great delivery, great graphics, and he moonwalks from the room."